## **TECHNICAL REFERENCE GUIDE**

MICROPROCESSOR-BASED WATER TREATMENT CONTROLLER

# MC9200 SERIES

72-900-30 Rev C

### FACTORY SERVICE POLICY

Your controller is a state of the art microprocessor based unit with on-board diagnostics. If you are experiencing a problem with your controller, first consult the troubleshooting guide in your operation and maintenance manual. If the problem is not covered or cannot be solved, please contact our Technical Services Department for further assistance.

Trained technicians are available to diagnose your problem and arrange a solution. Solutions may include purchase of replacement parts or returning unit to the factory for inspection and repair. All returns require a Return Authorization number. Parts purchased to correct a warranty issue may be credited after an examination of original parts by the manufacturer. Warranty parts returned as defective which test good will be sent back freight collect. No credit will be issued on any replacement electronic parts.

Any modifications or out-of-warranty repairs will be subject to bench fees and costs associated with replacement parts.

### WARRANTY

The manufacturer warrants control systems of its manufacture to be free of defects in material or workmanship. Liability under this policy extends for 24 months from date of shipment. The manufacturer's liability is limited to repair or replacement of any failed equipment or part which is proven defective in material or workmanship upon manufacturer's examination. This warranty does not include removal or installation costs and in no event shall the manufacturer's liability exceed the selling price of such equipment or part.

The manufacturer disclaims all liability for damage to its products through improper installation, maintenance, use, or attempts to operate such products beyond their functional capacity, intentionally or otherwise, or any unauthorized repair. The manufacturer is not responsible for consequential or other damages, injuries, or expense incurred through the use of its products.

The above warranty is in lieu of any other warranty, whether expressed or implied. The manufacturer makes no warranty of fitness or merchantability. No agent of ours is authorized to provide any warranty other than the above.

Note: Conductivity, pH, and ORP sensors are not covered under the controller warranty. These items carry their own manufacturer's warranty.

### FCC WARNING

This equipment generates and uses radio frequency energy. If not installed and used properly, in strict accordance with the manufacturer's instructions, it may cause interference to radio communications. Operation of this equipment in a residential area is likely to cause interference in which case the user, at his own expense, will be required to take whatever measures necessary to correct the interference.

## **Contents**

| 1.  | INTRODUCTION                                      |
|-----|---------------------------------------------------|
| _   | Product description                               |
| 2.  | INSTALLATION                                      |
|     | Location                                          |
|     | Sensor Installation                               |
|     | Accessories 7                                     |
|     | Electrical Wiring                                 |
| 2   |                                                   |
| υ.  | Initialization 9                                  |
|     | Front Panel                                       |
|     | Menu Structure                                    |
|     | Keypad Operation                                  |
|     | Sample Programming                                |
| 4.  | <b>CONTROLLER SET-UP</b>                          |
|     | General Information                               |
|     | System Configure                                  |
|     | Day Week Date Time                                |
|     | Security Access Code                              |
|     | Hi Lo Alarm                                       |
|     | Control Set Point 14                              |
|     | Scale/Range 14                                    |
|     | Selectable Inhibitor Timer                        |
|     | Totalizer and Set Analog Output                   |
|     | Alarm Relay                                       |
|     | Version Number                                    |
|     | Set Points and Alarms                             |
|     | Rising or Falling Set Point                       |
|     | High or Low Alarm Settings                        |
|     | Set Point Differential                            |
|     | Selectable Inhibitor Timer 17                     |
|     | Biocide Programs                                  |
| 5   | SENSOR INFORMATION/CALIBRATION 21                 |
|     | Conductivity Calibration                          |
|     | pH Calibration                                    |
| 6.  | DIAGRAMS: INSTALLATION, COMPONENT, AND ELECTRICAL |
| 7   |                                                   |
| 1.  |                                                   |
| 8.  | FACTORY DEFAULT VALUES                            |
| 9.  | TROUBLESHOOTING                                   |
| 10. | MAINTENANCE                                       |
| 11. | GLOSSARY                                          |
| 12  | ADDITIONAL CALIBRATION TECHNIQUES                 |
| 12  |                                                   |
| 13. |                                                   |
| 14. | GUNDULI WIKING TABLE                              |

## **1. INTRODUCTION**

These microprocessor based controllers have been designed to control and monitor a wide range of parameters, both analog and digital.

This instruction manual covers the Standard Series of controllers listed in Table 1 along with their standard features. All standard features are covered in this manual and most options have instructions where applicable.

### **IMPORTANT!** While using this manual, if you see instructions for a feature that does not display on your controller, check the following:

- Consult Table 1 to see if that feature is available for your controller either as standard or option.
- Refer to the model number of your controller found on the enclosure of the unit. The letters after the model number are the options installed.
- After the above steps, if feature does not display, reinitialize the unit. If that fails, consult the factory.

For your convenience, an abbreviated instruction manual is supplied to be kept with the controller. It is supplied as a quick reference only and should be used in conjunction with the instruction manual.

### DESCRIPTION

The Conductivity and Conductivity/pH controllers are designed to monitor and control Total Dissolved Solids (TDS) in open recirculating cooling systems, in terms of electrical conductivity measured in micro Siemens ( $\mu$ S/cm). A set point of the desired conductivity limit is entered into the controller through the front keypad. As this maximum limit is exceeded, a blowdown valve is opened. The system water with higher levels of TDS is blown down resulting in fresh make-up water being added, reducing the concentration of TDS in the cooling system.

The pH and Conductivity/pH controllers monitor and control pH by adding acid (or caustic) based on a set point entered into the controller through the front keypad. The set point has a built in limit timer that acts as a fail safe to prevent system overfeed. The design also includes a High/Low Conductivity/pH Alarm. The alarms can be operated in one of two modes: Track Set Point, in which an alarm offset is entered and the alarms automatically adjust themselves around the set point or Independently Set, which allows you to independently set both the High and Low Alarms.

The design also incorporates a Selectable Inhibitor Feed Timer which allows the user to choose 1 of 4 timer modes on which to base the addition of inhibitor.

1. "LIMIT TIMER" The Inhibitor Timer is actuated simultaneously with blowdown. The timer limits feed time during any single blow-down cycle, preventing overfeed.

2. "PERCENT TIMER" The Inhibitor Timer runs continuously for an adjustable time cycle, with output being activated for an adjustable percent of the time cycle. 3. "PERCENT POST BLOWDOWN" This mode keeps track of the total blowdown time and activates the Inhibitor Timer when the blowdown deactivates, for a percent of total blowdown time set.

4. "PULSE TIMER" With Accumulator and Totalizer. The controller accepts pulses from a contact head water meter located in the make-up line and/or blowdown line of the cooling system, to activate the Inhibitor Timer for an adjustable amount of time based on the amount of pulses received.

A mounted flow assembly with quick release sensor, flow switch and sample cock is provided for the ease and convenience of installation and to facilitate periodic maintenance and sampling. The flow switch disables the outputs of the controller when flow is discontinued in the flow assembly.

A self charging capacitor is used to maintain time and history for up to two weeks. The EEPROM protects operating parameters during power outages. Hand/Off/Auto keys are provided on the keypad for immediate control of pumps, solenoid valves, etc., without scrolling through menus.

These controllers also allow the user to choose a rising or falling set point. The controller accepts options such as biocide timers and/or communications.

### TABLE 1

### STANDARD FEATURES

| Conductivity          | рН                    | Conductivity/pH    |
|-----------------------|-----------------------|--------------------|
| Conductivity          | pH Control            | Conductivity       |
| Hi/Lo Alarm Indicator | Hi/Lo Alarm Indicator | pH Control         |
| Selectable Timer      | Limit Timer (pH)      | Hi/Lo Alarm (pH)   |
| Flow Assembly         | Selectable Timer      | Hi/Lo Alarm (cond) |
|                       | Flow Assembly         | Selectable Timer   |
|                       |                       | Limit Timer (pH)   |
|                       |                       | Flow Assembly      |

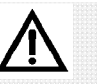

!!WARNING!!

CONTROLLER COULD

BE DAMAGED AND VOID WARRANTY!

Avoid locations where

the controller would

extreme cold or heat

than 125°F (52°C)],

direct sunlight, vibra-

tion, vapors, liquid spills or EMI (electromagnetic interference; i.e., strong radio transmission and electric motors).

be subjected to

[less than 0°F (-17.8°C) or greater

## 2. INSTALLATION

### LOCATION

Select a mounting location convenient to grounded electrical and plumbing connections. Mount the controller on a wall or other verticle surface with adequate lighting. Position so operator has access to the unit and a clear view of front panel display. Refer to Diagram 1, pg. 24, Standard Enclosure Dimensional Data for mounting details of our standard enclosures. Avoid locations where the controller would be subjected to extreme cold or heat. Note Warning at left. Installation should comply with national, state, and local codes.

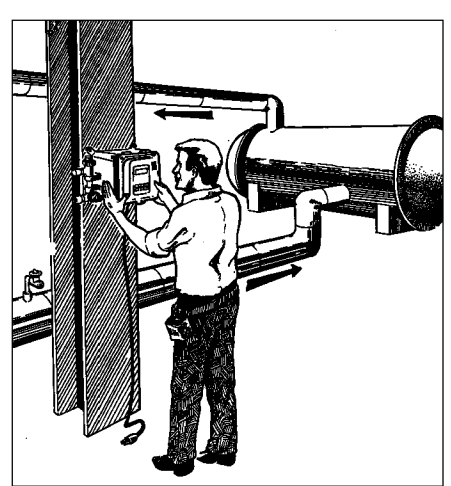

NOTE: NOT ALL EQUIPMENT SHOWN IS PROVIDED WITH THE CONTROLLER AND IS FOR REFERENCE ONLY.

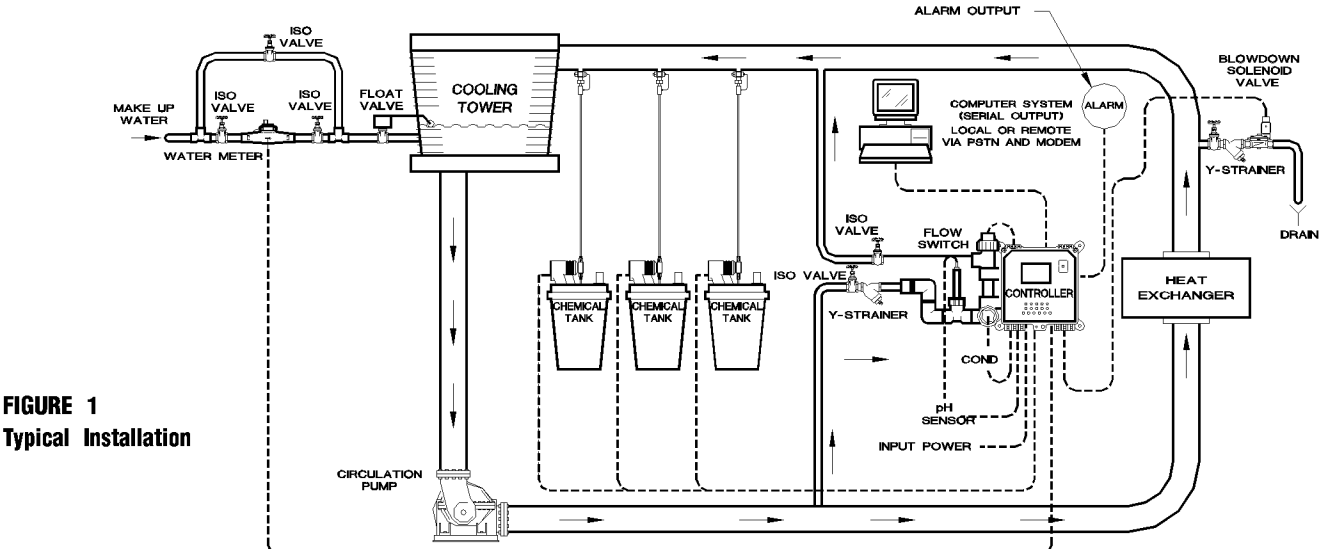

<u>.</u>ፖ.

#### NOTE:

The standard flow assembly, if provided with this controller, is constructed of durable glass filled polypropylene (GFPPL). Standard connection to flow line is 3/4" NPT. A PVC thread to slip adapter is provided so that a PVC weld joint, if preferred, can be made.

### **INSTALLATION NOTES**

1. Install sensors or sample stream flow assembly at some point before chemical injection points, where chemical and water are thoroughly mixed. Refer to Figure 1.

2. Measuring surfaces of the sensors must be continuously immersed in system water.

3. The difference between inlet and outlet pressure must be sufficient to provide a flow rate of 1 GPM (3.8 l/m).

4. Install strainer on the upstream side of the flow assembly to collect debris that might affect controller operation. Install unions on both inlet and outlet.

5. Install hand valves on each side of the flow assembly for easy isolation and removal of sensors and strainer screens (see Fig.1).

6. Direction of flow should be from the bottom to the top of the flow assembly (see Fig. 2).

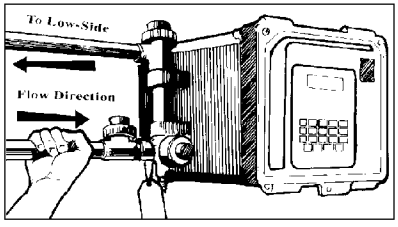

FIGURE 2 Hand tighten all NPT connections until snug plus 1/2 turn.

Note that a pressure differential must exist between the High and Low side for proper flow. 7. A manual valve should be installed in the blowdown line on the system side of the solenoid valve. This will be used for isolating and throttling (controlling the flow rate of blowdown) blowdown assembly if blowdown is incorporated.

8. Most solenoid valves require a pressure differential of 7 to 15 psi to close. If this is not available, install zero pressure solenoid valve, if blowdown is incorporated.

9. Always install a strainer upstream of the solenoid valve to collect debris that may clog solenoid valve if blowdown is incorporated.

10. For proper operation and accuracy, install water meters horizontally with meter face up if Pulse Timer mode is used.

11. If chemicals are to be injected into a sample line (not recommended) always use a back check valve to prevent chemicals from backing up around the sensor.

12. If a flow assembly or sample stream assembly is present, never install blowdown valve off these lines. System will not achieve proper blowdown and accuracy of controller readings may be affected.

13. Install sensors as shown in Figures 3-7 at right. After installation of sensors, open isolation valves to check for leaks.

### SENSOR INSTALLATION

Controller should be per installation diagram (see Figure 1). Make sure all fittings and connections are secure:

1. Remove power from the controller.

2. Close isolation hand valves located before and after the flow assembly.

3. Open the sample port on flow assembly to make sure no flow is present in the flow assembly.

4. Remove coupling nut(s) from sensor housings on flow assembly.Then remove threaded insert(s) by gently pulling straight out (Figure 3). Insert is held in place by rubber "O" ring.

5. Apply six wraps of teflon tape to threads of sensors (Figure 4).

6. Slip coupling ring over sensor, then hand tighten threaded insert on the teflon wrapped threads of sensor. (Figure 5)

7. If your controller is equipped with a pH or ORP sensor, remove the liquid filled protective cover from the sensor tip.

IMPORTANT! Do not allow the sensor's tip to dry out, see Warning at left! (Figure 6)

8. Gently install sensor into sensor housing on flow assembly. Make sure sensor is firmly seated in housing. (Figure 7)

9. Slip coupling ring down onto housing threads and hand tighten.

10. Make sure sample port on flow assembly is closed and apply pressure and flow by opening hand valves slowly to avoid water hammer.

Refer to Diagrams 2, 3, and 3a, pgs. 25-27, for information and specifications for sensors supplied with your system.

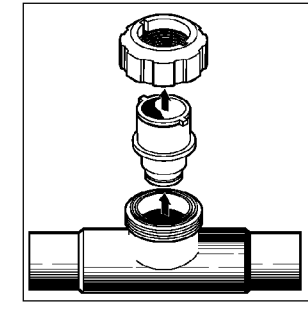

FIGURE 3

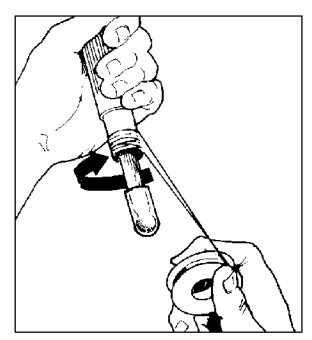

FIGURE 4

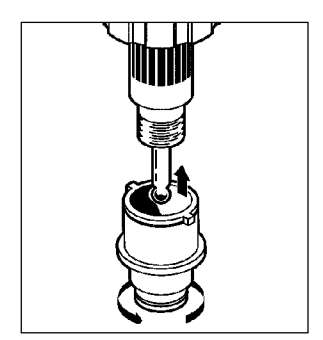

FIGURE 5

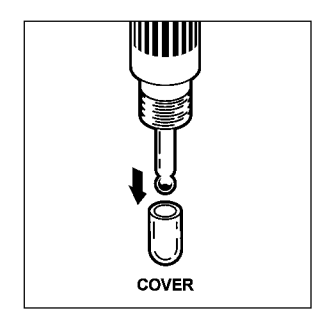

**FIGURE 6** *IMPORTANT! Do not allow the sensor's tip to dry out.* 

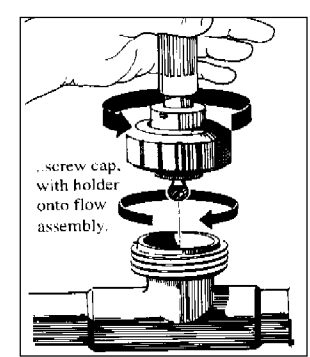

FIGURE 7

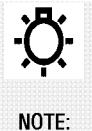

A horizontal length equivalent to at least 12 pipe diameters must preceed the water meter inlet and a horizontal pipe length of 6 diameters must follow it. All piping in this area must be of the same diameter.

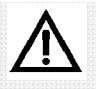

### !!WARNING!!

Care should be exercised when removing the protective cover from the pH sensor. Save for future storage. Care should also be taken to prevent the glass bulb from hitting the tee or other piping. Never expose the sensor to air with power on for more than 45 seconds. Never allow the sensor to dry out. Use supplied rubber boot filled with proper storage solution. See Section 10. pg. 45 Maintenance for more information.

### ACCESSORIES (not included)

The following accessories are suggested to complete installation.

1. Two manual gate valves, one on each side of the sensor or flow assembly if controller incorporates a flow switch, to isolate the sensor or flow assembly for installation and routine maintenance.

2. One needle valve, for isolating and throttling blowdown assembly if controller incorporates a blowdown valve.

3. Three manual gate valves, for isolating, by-passing and maintenance of water meter, if controller incorporates a water meter (optional).

- 4. Solenoid valve, if system incorporates blowdown.
- 5. Two Y-strainers, one before solenoid valve and the other before flow assembly.
- 6. Chemical metering pumps as required.
- 7. Contact head water meter, if controller incorporates a pulse timer (optional).

8. External alarm, if controller incorporates alarm relay. (See Figure 1, pg. 5)

### ELECTRICAL WIRING

The controller electronic circuitry is fuse protected (refer to Diagram 10, pg. 35). In addition, each output relay is individually protected by replaceable plug-in 5 amp fuses on the relay board (refer to Diagram 4, pg. 28). Use of a surge protector is strongly recommended! The device should satisfy the following minimum requirements:

Response Time:< 1 ns</th>Energy Dissipation:400 JoulesEMI/RFI Noise Attenuation:5-35 dB

## The controller should be connected to its own 15 amp power branch (i.e., its own wiring, circuit breaker, etc.) It must be properly grounded.

Prewired units are supplied with 6 foot (1.8 m), 18 AWG (1.2 mm) 3 wire grounded power cords and clearly marked 18 AWG (1.2 mm) 3 wire grounded receptacle cords for all controlled line voltage outputs.

Conduit units are factory predrilled with easily accessible connections for hard wiring. See Diagram 4, pg. 28, Relay Board, for input and output power connections. Use only 16 (1.5 mm) or 18 AWG (1.2 mm) wire for conduit power and load connections.

NOTE: DIN connectors mounted to the side of the controller are provided for all signal leads.

When connections are required by the end user, follow the instructions below. All electrical diagrams, circuit boards, etc., are located in Section 6, pages 24-35.

### **OPEN ENCLOSURE**

• Loosen thumb screw on dust cover and lift up.

• Loosen the 2 captive screws from upper control panel, gently swing the panel down on its hinges. **Note:** The screws are retained and will not fall out.

### FLOW SWITCH OR INTERLOCK

It is recommended that a flow switch or auxiliary dry contact from the control panel be used to make outputs inoperative when cooling tower is shut down. This connection is provided on all units. See Diagram 4, pg. 28, Relay Board, for flow switch or interlock connection location (connections are position 11 and position 12 FLOW SWITCH). To activate this function, turn the power switch off. Turn switch S1-"2" on. This switch is located on the mother board (refer to Diagram 7, pg. 31). Wait 15 seconds, and turn power back on.

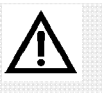

### !!WARNING!!

Unit must be wired in accordance with all applicable electrical codes.

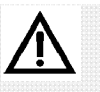

### !!WARNING!!

Line voltage is present on the power supply located behind the Safety/EMI cover behind the front panel. Line voltage is also present on the relay board located in the bottom of enclosure, even when power is off.

POWER MUST BE DISCONNECTED WHILE CONNECTIONS ARE BEING MADE!

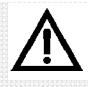

### !!WARNING!!

When power is supplied to the unit, Line Voltage is present on the relay board located in the bottom of the enclosure, even with the power switch off.

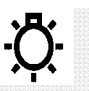

### NOTE:

For proper rejection of AC line voltage spikes, sensor EMI noise rejection and personal safety, the case ground (SAFETY GROUND) must be properly installed. If there is ANY doubt, consult a qualified electrician.

### SENSOR CONNECTIONS

Units supplied with polypropylene flow assemblies come from the factory with all sensors preconnected. Refer to Diagram 5, 6, pg. 29, 30, Daughter Boards, for location of sensor connections. Use of non-factory provided sensors will void the warranty.

### WATER METER (FOR PULSE TIMER)

Electrical wiring is not required for water meters. There is a DIN connector mounted to the side of the enclosure which has been wired internally. Cables to connect your water meter are available with a customer specified length. Each individual timer is supplied with its own individual water meter input connection.

The Controller can be configured for up to two water meter inputs that can drive up to two selectable timers. A one water meter system could also drive up to three selectable timers.

### ALARM DRY CONTACT

Alarm dry contacts (rated @ 500 mA) are provided for user connection. Refer to Diagram 4, pg. 28, Relay Board.

### RECEPTACLES

The Controller offers a unique prewired package. Each cord is clearly marked and readily accessible for connecting external electrical devices to be controlled. Refer to Section 14, pg. 52, for relay assignment information.

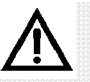

### !!WARNING!!

When power is supplied to the unit, line voltage is present on the Relay Board located in the bottom of the enclosure even with the Logic Power switch off.

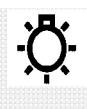

### NOTE:

When Initializing or Re-Initializing your controller, all of the system settings will be overwritten by original factory default settings. The controller must be reconfigured to your specifications.

## 3. Start Up Instructions

### **READ THE FOLLOWING BEFORE PROCEEDING ANY FURTHER!!** INITIALIZATION

Note: If unit has been disconnected from power for a long time period (more than 2 weeks), when powered up the display may indicate charging with a percent value. When adequately charged, the display will AUTO SCROLL to **MAIN MENU**.

Unit requires initialization upon start-up. Before applying power, insure that devices being controlled are not in a position to cause harm or damage if activated upon initial start-up. With the controller now installed in a convenient location, INITIALIZE the Controller. Supply power to the controller and turn the Logic Power switch on. The power LED indicator light will be illuminated. When controller is powered up, the **MAIN MENU-DISPLAY DATA** (shown right) will be displayed.:

1. Press SCROLL DOWN until **MAIN MENU-CONFIGURE** is displayed and press ENTER.

2. Press SCROLL DOWN until **CONFIGURE-FACTORY REINIT** is displayed and press ENTER.

3. The Factory Re-Init Warning will be displayed. Continue to scroll down to the end of the warning and then press ENTER. Press the ENTER key to execute Factory Re-initialization. The unit will revert to AUTO SCROLL. Press the HOME key repeatedly to return to the **MAIN MENU**. NOTE: You may need to adjust the contrast after completing factory reinit!

### **FRONT PANEL**

Take a moment to review Figure 8, to become familiar with the controller front panel.

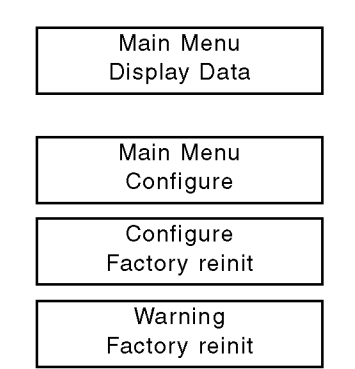

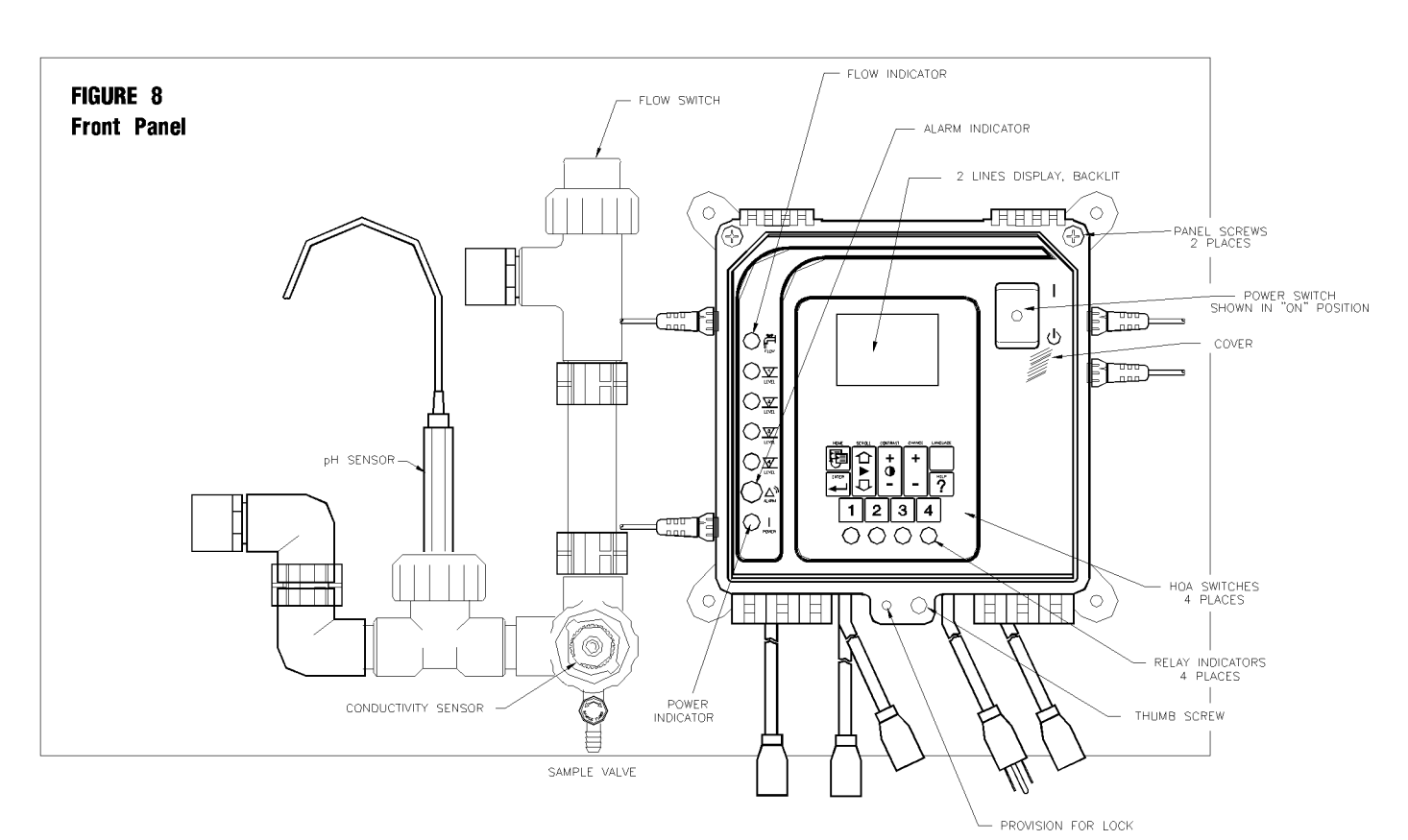

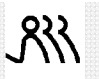

TIP:

For help with menu locations, please refer to the "Menu Map" supplied with your controller.

### MENU STRUCTURE

The Controller menu structure as well as the hardware were designed with the user in mind. The "MENU MAP" on the CD supplied with your controller reflects your systems menu structure with options.

**Display Data** This menu displays system parameters only. No settings or adjustments are made through this menu. Present System Conductivity and system pH conditions are displayed along with any active alarms.

Calibrate Sensor(s) This menu is for analog input sensor calibration, such as conductivity and pH. In this menu, the user is prompted to choose either 2 or 3 point calibration. After a choice is made, the user is prompted to enter values of LO, MID (if 3 point is chosen) and HI calibration solution.

Set Points and Alarms In this menu, the user is prompted to enter settings pertaining to alarms and set points that control the system operation.

**Inhibitor Feed Set** In this menu, the user is prompted to enter settings pertaining to the inhibitor feed mode chosen in the System Configure menu.

**Biocide Programs** In this menu the user is prompted to enter all settings pertaining to the biocide program timer.

System Configure This is generally the first selection made at start up. In this menu, the user is prompted to configure system functions and options to your specific application. System Configure can include such things as time of day, week, date, security code, track set point or independent set of high/low alarm, display dampener, rising or falling set points, conductivity scale, the selection of the inhibitor feed mode, water meter pulse totalizer, and analog output selection.

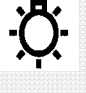

### NOTE:

After five minutes of no keypad activity, the controller will display date, time, and system conductivity.

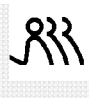

TIP:

When using the Arrow Keys, press once to change numbers by one unit. Hold down either Arrow Key to change numbers more rapidly.

**KEY PAD OPERATION** The Key Pad is easy to use and will guide you through all the sub menus and functions of the controller. Feel free to try out these keys as you read about them. You will not hurt

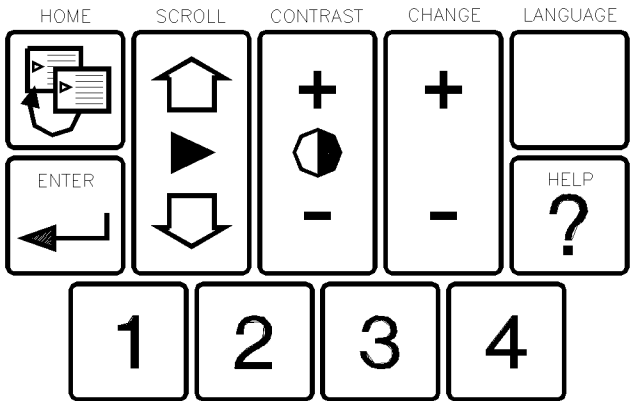

Home Press this key to return to previously displayed menu.

Scroll Up/Scroll Down Some menus contain more than one page. Press either scroll key to reveal other items on menu displayed. If no other choices are present, nothing will happen when pressing Scroll Keys. The Menu Map supplied with your controller will show you which menus need to be scrolled to show additional choices.

Contrast Up/Contrast Down Press these keys to control contrast of viewing screen.

Arrows The Arrow Keys are used to change the numerical values associated with the various settings you will be entering. Use "down" arrow to select lower numbers and the "up" arrow to select higher numbers.

**Enter** This key has two functions:

the controller and the values will need to be reprogrammed later any-

way.

FIRST, within the sub menu, pressing the Enter Key will activate the selection. SECOND, after selecting the value needed with the Arrow Keys, press the Enter Key to "lock-in" the value. The next value to be set (if one exists) in that particular sub-menu will be displayed.

**Language** This key is used for alternative foreign languages for our international customers. Spanish is installed as standard feature on these controllers.

**Help** When pressed, this key will display simple instructions for the operation of the Enter, Home, Arrows, and Scroll keys.

**Relays (1-4)** These Hand/Off/Auto (HOA) keys allow immediate control of pumps, solenoid valves, etc. affected by the controller without scrolling through the menus. Press a Relay Key once to force relay on for 5 minutes (an amber light will appear below that key). Press the Relay Key again to force the relay off (a red light will appear below that key, relay will be forced off until key is pressed again). Press the Relay Key a third time to return the relay to auto control (green light will indicate that relay is on, no light indicates that relay is not activated).

### SAMPLE PROGRAMMING

The following is a detailed example of how to program your controller. Once you have mastered this exercise, you will be ready to set up the controller to your specifications.

IMPORTANT! Please note that in all programming instructions, *keypad instructions* are presented as all capitals—"ENTER," items as they *appear in the display* are presented as all capitals and bold face—"**DISPLAY DATA**."

For this exercise, you will set "DAY, WEEK, DATE, and TIME."

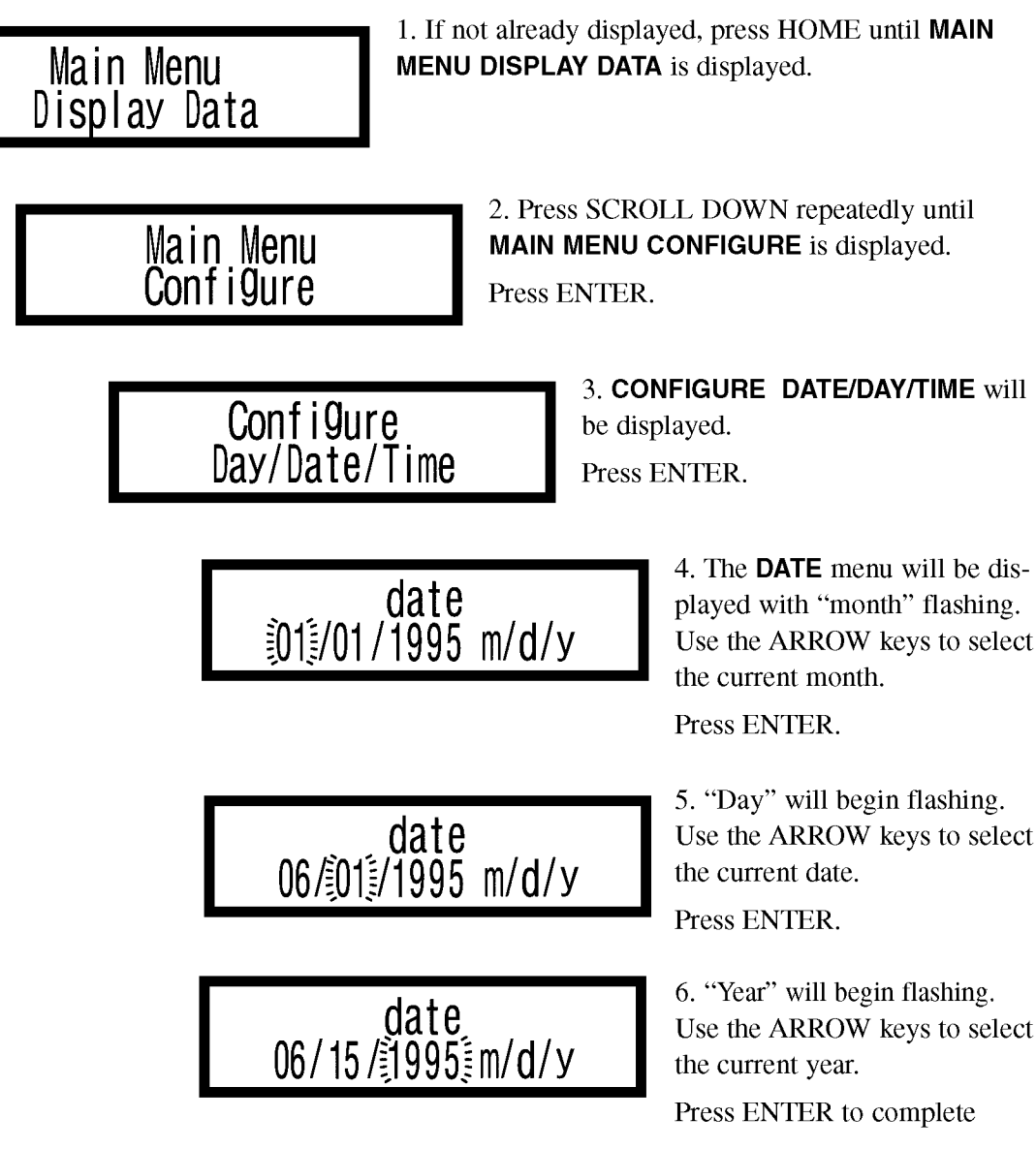

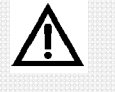

### !!WARNING!!

NEVER leave a screen with choices still "flashing"! Controller accuracy may be affected, and/or controller may not operate properly. If you forget, simply return to that menu and complete your programming.

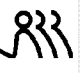

TIP:

Be sure to press keys firmly until you feel or hear a faint click, then pause before you try again. There is a very slight delay for the controller to react to your command. This is normal.

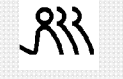

TIP:

If at any time, while programming your controller, you get lost or confused, press the HOME key repeatedly until you get back to the Main Menu and start again. (Continued)

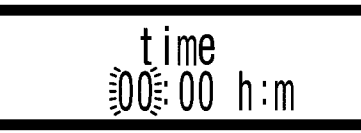

time 00:100% h:m DATE programming.

7. Press SCROLL DOWN. The **TIME** menu will display with "hours" flashing. Use the ARROW keys to select current hour (24 hour clock).

Press ENTER.

8. "Minutes" will begin flashing. Use the ARROW keys to select current minutes.

Press ENTER.

If Biocide Option A or B is present on your controller, you will also configure "Week/Day". If not, configuring "Date/Day/Time" would be complete at step 8 above.

week/day ist wk Fri

9. Press SCROLL DOWN. The **WEEK/DAY** menu will display with "1st wk" flashing. Use the ARROW keys to select either 1st, 2nd, 3rd, or 4th wk.

Press ENTER.

week/day 1st wk Mon

10. "Day" will begin flashing. Use the ARROW keys to select the day of the week you prefer.

Press ENTER. Nothing should be flashing and that completes the Date, Day, and Time programming.

Congratulations, you've done it! All menu programming functions operate in this manner. Feel free to repeat this exercise as often as you like until you are comfortable with the programming procedure.

Now, press the HOME key repeatedly to return to **MAIN MENU**, **DISPLAY DATA**.

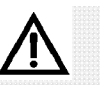

#### !!WARNING!!

When power is supplied to the unit, line voltage is present on the Relay Board located in the bottom of the enclosure even with the Logic Power switch off.

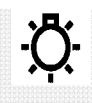

### NOTE:

When Initializing or Re-Initializing your controller, all of the system settings will overwritten by original factory default settings. The controller must be re-configured to your specifications.

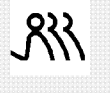

### TIP:

After pressing ENTER at the end of a setting proceedure, if the next item to be set within a submenu does not display, press the HOME key to return to the submenu title then press SCROLL UP or SCROLL DOWN until you see the item to be set next.

## 4. CONTROLLER SET UP

### **GENERAL INFORMATION**

Before applying power, insure that devices being controlled are not in a position to cause harm or damage if activated upon initial startup. With the controller now installed in a convenient location, INITIALIZE Controller (see initialization procedure, pg. 9). Supply power to the controller and turn power switch on. The power LED indicator light will be illuminated. When controller is powered up, it will show **MAIN MENU-DISPLAY DATA** in the display.

If display contrast requires adjustment, use the CONTRAST UP or CONTRAST DOWN keys on the control panel key pad to adjust screen for best viewing.

The default values for all Control features have been factory set, but you will want to fine tune the controller to meet your specific application.

### SYSTEM CONFIGURE

To configure the controller, press HOME until **MAIN MENU DISPLAY DATA** appears in the display. SCROLL DOWN until **MAIN MENU-CONFIGURE** is displayed, then proceed with the following.

### A) Set DATE/DAY/TIME:

1. Please refer to Sample Programming (pg. 11).

2. When completed, press HOME once to return to **MAIN-MENU** CONFIGURE.

### B) Set SECURITY Access Code:

The Controller can be configured to have a Security Access Code. One must know this code to access the System Configure menu. Note: System Configure Security provides security for the System Configure Menu, only.

## 1. Press SCROLL DOWN to display **CONFIGURE-SECURITY** and press ENTER. **SECURITY CODE-DISABLED** will appear.

To set a security code, press the UP ARROW key to program the desired code and press ENTER. Once a security code has been entered, the operator must know the code to access **MAIN MENU-CONFIGURE**.

2. To disable the code after it has been entered, you must first know the code. Enter the security code with the ARROW keys then, press SCROLL DOWN to display **CONFIGURE-SECURITY** and press ENTER.

3. Press and hold DOWN ARROW key until display shows **DISABLED** and press ENTER.

5. Press HOME once to return to CONFIGURE-SECURITY menu.

### C) Set HI/LO ALARM:

You have the choice to select "Track Set Point" or "Independent Set Point." Selecting "Track Set Point" will cause the Hi and Low alarms to "Track" the setpoint by a given offset. In this case you specify only an offset. The Hi alarm point is calculated by adding the offset to the setpoint. The Low alarm point is calculated by subtracting it.

Selecting "Independent Set Point" allows you to set the Hi and Low alarm values independently.

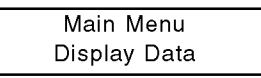

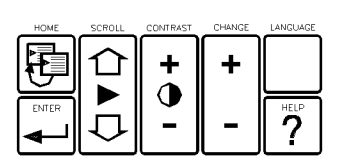

| Main Menu    |  |
|--------------|--|
| Display Data |  |

| Main Menu |  |
|-----------|--|
| Configure |  |

Configure Security

security code disabled

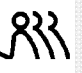

### TIP:

After pressing ENTER at the end of a setting proceedure, if the next item to be set within a submenu does not display, press the HOME key to return to the submenu title then press SCROLL UP or SCROLL DOWN until you see the item to be set next. 1. SCROLL DOWN to **CONFIGURE-HI/LO ALARM**. Press ENTER and use the ARROW keys to choose the alarm configuration: **TRACK SET PT** or **INDEPENDENT SET** of high and low alarms. Press ENTER when your choice is displayed. An asterik (\*) will appear next to your selection. Press HOME to return to **CONFIGURE-HI/LO ALARM**.

### D) Set DISPLAY DAMPENER:

This setting determines the number of samples that are averaged together and the number of seconds before a new reading is displayed. This reduces the typical fluctuation of digital displays.

1. SCROLL DOWN to **CONFIGURE-DISPLAY DAMPENER**. Press ENTER, **DISPLAY DAMPENER-EVERY 1 SEC(S)** will display. Set sensitivity or display dampening with the ARROW keys, 1 being the most sensitive and 20 being the least. Press ENTER. Press HOME to return to **CONFIGURE-DISPLAY DAMPENER**.

Note: Does not affect control.

### E) Set CONTROL SET POINT:

This setting gives you the option to configure either a rising or falling set point for Conductivity, pH, and ORP (if equipped) values. A rising set point means that relays are activated above the set point, falling set point means that relays are activated below the set point. Depending on which model of the controller you have, your choice of control set point will be available for System Conductivity and/or System pH. All configure in the same manner as described below.

1. SCROLL DOWN to **CONFIGURE-CONTROL SET PT**. Press ENTER.

2. SYS COND SET PT-RISING\* FALLING will display with the asterik (\*) next to RISING or FALLING. Choose RISING or FALLING set point by placing asterik (\*) next to your selection with the ARROW keys. Press ENTER.

3. Press SCROLL DOWN to select control set point for pH and/or ORP and program as described in step 2 (if available on your controller).

4. When completed, press HOME to return to **CONFIGURE-CONTROL SET PT**.

### F) Set INPUT SCALE/RANGE:

This selection lets you choose the conductivity range you wish your controller to monitor.

1. SCROLL DOWN to **CONFIGURE-INPUT SCALES**. Press

ENTER. The display will show current scale selected with asterik (\*) next to it. Important: If the scale is changed, the keypad becomes inoperative for 15 seconds and **PLEASE CHANGE SWITCH ON CARD** will be displayed. This is a reminder that a switch on the daughter board must also be changed. Refer to the-following Table. After 15 seconds, press HOME to return to: **CONFIGURE-INPUT SCALES**. Configure Hi/Lo Alarm

hi/lo alarm \*track set point

hi/lo alarm \*independent set point

Configure Display Dampener

display dampener every 1 sec(s)

Configure Control Set Pt

sys cond set pt rising\* falling

Configure Input Scales

sys cond us / cm \*5000 switch 3

Please change switch on card

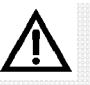

### !!WARNING!!

If the Scale-Range is changed (present scale will display in the "Main Menu, Display Data" menu when you press the Home key), the keypad becomes inoperative for 15 seconds. A reminder will appear that a switch on the daughter board must be changed also! See table at right for proper switch configuration.

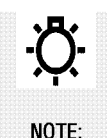

Recalibrate conductivity sensor after changing scale.

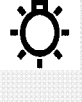

NOTE:

TOTALIZER keeps track of water meter pulses. Totalizer will count even if the system is not in pulse timer feed mode and a water meter with a contact head is connected. See configure menu. Scale/Range Table (refer to Diagram 5, Conductivity Daughter Board, pg. 29)

|          | S2-"5" | S2-"4" | S2-"3" | S2-"2" | S2-"1" |
|----------|--------|--------|--------|--------|--------|
| 0-500    |        |        |        |        | •      |
| 0-2,000  |        |        |        | •      |        |
| 0-5,000  |        |        | •      |        |        |
| 0-10,000 |        | •      |        |        |        |
| 0-20,000 | •      |        |        |        |        |

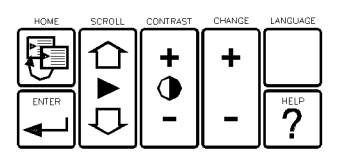

### • = Closed (or On)

Your Controller comes from the factory pre-configured to monitor conductivity in the range of 0-5,000  $\mu$ S/cm. The ranges listed in the Scale/Range Table can be selected by the setting of the five dip switches located just left of the sensor input on the conductivity daughter board. Refer to Diagram 5, pg. 29.

Note: Assure that only one scale switch is in the closed position. The corresponding range must also be selected from the keypad under MAIN MENU-CONFIGURE .

If your controller is equipped with the make-up conductivity option, a "mu cond" item will also appear under the "input scale" menu.

### G) Set SELECTABLE INHIBITOR TIMER

This selection lets you choose the method desired to control the operating duration of the inhibitor feed pump when activated.

1. SCROLL DOWN to **CONFIGURE-INH TIMER SELECT**. Press ENTER.

2. INH SELECT - LIMIT TIMER, PERCENT TIMER, PULSE TIMER OR % POST BLEED will display. An asterisk (\*) will be next to the presently selected mode.

3. Press either ARROW key to display your choice.

4. Press ENTER, an asterisk (\*), indicating present feed mode, will appear next to your selection.

5. Press HOME to return to CONFIGURE-INH TIMER SELECT.

### H) Set TOTALIZER

The Totalizer displays the accumulated number of pulses received from a contact head equipped water meter. This selection lets you reset or enter a count value.

### 1. SCROLL DOWN to CONFIGURE-RESET TOTALIZER.

2. Press the ENTER key to display **COUNT TOTAL**. To **RESET TOTALIZER**, use the ARROW keys to set the reset to zero or the desired count and press ENTER.

3. Press HOME to return to **RESET TOTALIZER** menu.

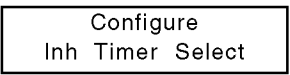

inh select limit timer

inh select percent timer

inh select pulse timer

inh select \*% post bleed

| Con   | figure    |
|-------|-----------|
| Reset | Totalizer |

| count | total |
|-------|-------|
|       | 0     |

### I) Set ANALOG OUTPUT

Analog outputs are designed for interfacing with recorders, pumps and computers. The programmable option is an Isolated Proportional 4-20 mA output, designed to interface with an analog recorder, metering pump or computer. The output is 4-20 mA over a programmable range. For example, if the analog input was pH, the output could be programmed to be 4 mA at 6.7 pH, the "LO RANGE" set point, and 20 mA at 8.2 pH, the "HI RANGE" set point".

Analog outputs require calibration upon initial start up. Calibration is recommended after changing scales or after factory reinitialization. For accurate calibration of the analog output, a milliamp meter is required.

#### Calibration

Note: LO = 4 mAHI = 20 mA

1. Remove signal wires if installed and connect a milliamp meter to output connections on daughter board. Observe proper polarity (+/-). Refer to Diagram 8, pg. 35, for connections. **Note:** The Diagram reflects a dual or 2 channel board. Depending on your controller model, there may be connections for only one output.

2. SCROLL to **CONFIGURE-D/A OUT SELECT** under the **MAIN MENU-CONFIGURE** menu. Press ENTER.

3. **D/A OUT #1 PARAM** will be displayed on the first line. The second line will display system conductivity, pH, or ORP (depending on model of your controller) to be monitored or controlled. If more than one analog output is present, use the ARROW keys to display the analog input to be tagged to analog output. Present analog input is designated by an asterisk (\*). Press ENTER.

4. Press ENTER and SCROLL DOWN to **LO ADJUST**. As indicated on the display, use the ARROW keys to calibrate the "lo" mA reading (4 mA) on the external milliamp meter. Press ENTER to enter the adjustment.

5. SCROLL DOWN to **HIADJUST**. As indicated on the display, use the ARROW keys to calibrate the "hi" mA reading (20 mA) on the external milliamp meter. Press ENTER to enter the adjustment.

6. **If** controller is equipped with the programmable option, SCROLL DOWN to **LO RANGE**. As indicated on the display, use the ARROW keys to set the "lo range" set point. Press ENTER to enter the adjustment. SCROLL DOWN to **HI RANGE**. As indicated on the display, use the ARROW keys to set the "hi range" set point. Press ENTER to enter the adjustment.

7. Press SCROLL DOWN for additional analog outputs to be set, or press HOME repeatedly to return to **MAIN MENU-CONFIGURE**.

8. Remove milliamp meter and connect analog recorder, metering pump or computer. Be sure to maintain proper polarity when connecting external devices! Configure D / A Out Select

D / A out #1 param • sys cond

D / A #1 loadjust ARROWS to change

D / A #1 hi adjust ARROWS to change

D / A #1 lo range 0 us/cm

D / A #1 hi range 5000 us/cm

!!WARNING!!

controller could be damaged and void warranty!

Analog outputs are self powered. Do not try to externally loop power. Externally powered outputs will damage your controller!

#### TIP:

For help with menu locations, please refer to the "Menu Map" supplied with your controller.

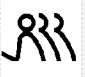

### TIP:

For help with menu locations, please refer to the "Menu Map" supplied with your controller.

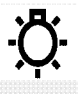

### NOTE:

If duplicate functions are present, a number designation will be displayed with the alarm conditions. For example: "high alarm 1" and "high alarm 2".

## <del>ڳ</del>

NOTE:

On models with more than one input, a number designation will be displayed with "set point". Also models equipped with pH and ORP controls, will also have a display to set desired "limit timer".

### J) Set ALARM OUTPUT RELAY, ALARM DRY CONTACT

The alarm output relay provides an alarm relay output of line voltage which can activate an alarm or other device.

The alarm dry contact provides an alarm dry contact which can be interfaced with a computer or energy management system. Electrical connections for the alarm dry contact as follows (refer to Diagram 4, Relay Board,

pg. 28, for connections) :

| Connection 1 Relay Common A1 | Pin #1 |
|------------------------------|--------|
| Connection 2 N.O. A2         | Pin #2 |
| Connection 3 Relay Common B1 | Pin #3 |
| Connection 4 N.O. B2         | Pin #4 |

These controllers allow the user to program which alarms will activate the alarm output. This can be accomplished in the SYSTEM CONFIGURE menu under CONFIGURE-ALARM RELAY SEL.

Continue by configuring the controller alarm relay output functions. SCROLL UP or SCROLL DOWN to **MAIN MENU CONFIGURE** 

1. SCROLL DOWN to **CONFIGURE-ALARM RELAY SEL** under the **MAIN MENU-CONFIGURE** menu. Press ENTER.

2. ALARM RELAY SEL-HIGH ALARM will display. Press ENTER and an asterisk (\*) will appear or disappear. The asterisk (\*) indicates that the alarm condition will activate output.

3. Use the ARROW keys to display other alarm conditions to be activated or deactivated. Press HOME to return to **CONFIGURE-ALARM RELAY SEL**.

### K) View VERSION NUMBER

This selection allows the user to determine the version of software installed in your controller.

1. SCROLL DOWN to **CONFIGURE-VERSION NUMBER** under the **MAIN MENU-CONFIGURE** menu. Press ENTER.

2. Present version number will display on your screen. Press HOME repeatedly to return to **MAIN MENU-DISPLAY DATA**.

### SET POINTS AND ALARMS

### **Rising or Falling Set Point**

The setting at which the controller activates an output, such as a solenoid valve when the conductivity set point is exceeded or an acid pump when pH exceeds the desired limit (depending on the model number of your controller).

1. Press SCROLL UP or SCROLL DOWN until MAIN MENU-SET PTS & ALARMS is displayed. Press ENTER.

2. **SET POINT 1** and the factory setting or the last set point entered will be displayed flashing on the second line. Use the ARROW keys to set the desired set point, press ENTER.

### High or Low Alarm Settings

Every analog input has a high/low alarm indicator. The alarms can be configured one of two ways. The controller is factory configured to track the set point. An alarm offset is entered which sets the alarm point above and below the set point of the controller. Example: With an "ALARM OFFSET" of 200, if the set point is 1200, the high alarm would be at 1400 and the low

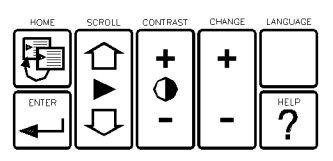

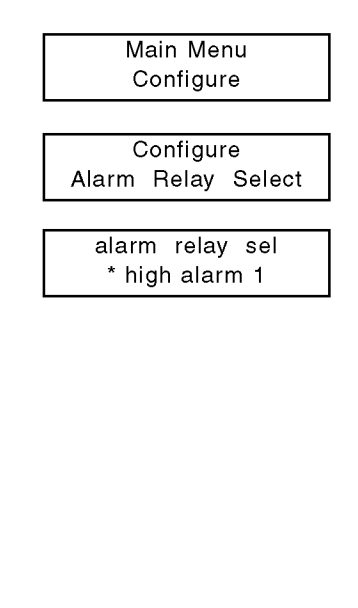

Configure Version Number

version number XXX

Main Menu Set Pts & Alarms

set point 1 1500 us/cm

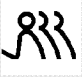

### TIP:

For help with menu locations, please refer to the "Menu Map" supplied with your controller.

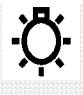

### NOTE:

Set "Track" or "Independent" Set point in the MAIN MENU-Configure menu. See C), pg. 13.

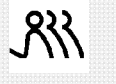

TIP:

To reset timer:

1) Interupt flow through flow assembly, if installed.

2) Satisfy the condition by manually feeding, etc.

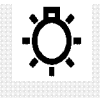

### NOTE:

When configuring Inhibitor Feed Timer in System Configure menu, you may select only one of four (4) possible feed modes. alarm at 1000. The high/low alarms can also be configured with independent set points for the "High Alarm" and the "Low Alarm". This is accomplished through CONFIGURE-HI/LO ALARM under the **MAIN MENU-CONFIGURE** menu.

3. If "track set point" was selected during the system configure procedure, skip steps 5 and 6. SCROLL DOWN to **ALARM OFF-SET 1**. The factory setting or the last alarm offset entered will be displayed flashing. Use the ARROW keys to set the desired alarm offset, press ENTER.

4. Press SCROLL DOWN to display **HIGH ALARM 1** value and press SCROLL DOWN again to view **LO ALARM 1** value. No settings can be made if "track set point" was selected.

5. (If "independent set point" was selected during the system configure procedure) SCROLL DOWN to **HIGH ALARM 1**. The factory setting or the last high alarm entered will be displayed flashing. Use the ARROW keys to set the desired high alarm setting, press ENTER.

6. SCROLL DOWN to **LO ALARM 1**. The factory setting or the last low alarm entered will be displayed flashing. Use the ARROW keys to set the desired low alarm setting, press ENTER.

### Set Point Differential

Also referred to as dead band or hysteresis. This is the offset applied to a set point to prevent chattering of an output relay around a set point.

7. SCROLL DOWN to **SET POINT DIFF 1**. The factory setting or the last set point differential entered will be displayed flashing. Use the ARROW keys to set the desired differential, press ENTER.

8. SCROLL DOWN to **SET POINT 2** (if available on your controller). The factory setting or the last set point entered will be displayed flashing. Use the ARROW keys to set the desired set point, press ENTER.

9. Repeat steps 3 through 7 and proceed with steps 10 and 11.

### Limit Timer (pH and Conductivity/pH Controller)

Also referred to as lockout timer or feed limit timer. Displayed only if the analog input or pH is available on your controller. This limits the amount of time output is activated. The timer is adjustable in one minute increments up to 24 hours; factory set for 1 hour, 30 minutes.

10. SCROLL DOWN to **LIMIT TIMER 1 (or 2)**. The factory setting or the last time entered will be displayed flashing. Use the ARROW keys to set the desired limit time, press ENTER.

11. Press HOME repeatedly to return to MAIN MENU-DISPLAY DATA.

### SELECTABLE INHIBITOR FEED TIMER

The inhibitor feed timer is selectable. The user can choose one of four timer modes to base the addition of inhibitor. The selection of timer modes is made in MAIN MENU-CONFIGURE. *Only* the "Inhibitor Feed Mode" selected will be displayed in MAIN MENU-INH FEED SET menu.

**Note:** Refer to the following timer mode instructions for the mode you have selected.

| alarm offset<br>200 us / cm |
|-----------------------------|
| set point 1<br>1500 us/cm   |
| high alarm 1<br>1700 us/cm  |
| lo alarm 1<br>1300 us/cm    |
| high alarm 1<br>1600 us/cm  |

lo alarm 1 1000 us/cm

| set | point | diff |
|-----|-------|------|
| 100 | ) us/ | cm   |

set point 2 7.40 ph

limit timer 00:00 h:m 01:30

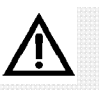

### !!WARNING!!

If "acc set" is entered as zero (0), the pulse timer will run continuously.

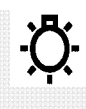

NOTE:

Pulse count may also be read in the INHIBITOR FEED SET main menu if system is configured for pulse timer.

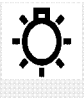

### NOTE:

If multiple timers have been installed on your controller, SCROLL DOWN would allow you to move from Timer 1 to Timer 2. Press the ENTER key to select the timer you are prompted to set.

### Pulse Timer/Accumulator

Also referred to as water meter timer or reset timer. The timer accepts pulses from a water meter to actuate a chemical feed pump. The timer has an adjustable feed time "RUN TIME" in 1 second increments up to 59 minutes and 59 seconds with an elapsed time display. The timer has a built in accumulator "ACC CT/ACC SET" that can count pulses up to 255 before activating output with an elapsed pulse counter. Also incorporated into the timer is a pulse totalizer "COUNT TOTALIZER" that keeps an ongoing count of the number of pulses received by the timer. This pulse totalizer can be reset to 0 or any other number. This is accomplished in the Configure menu.

**Note:** The accumulator count (ACC CT) will store pulses up to the accumulator set (ACC SET) value if received while pumping. Additional pulses will not be accumulated until the run time is satisfied. However, the count totalizer will continue to totalize.

1. SCROLL UP or SCROLL DOWN through the displayed main menus to **MAIN MENU-INH FEED SET**. Press ENTER.

2. INH FEED MODE-PULSE TIMER will be displayed.

3. SCROLL DOWN to **RUN TIME**. The display will prompt you to enter the minutes and seconds with the ARROW keys. Press ENTER after each selection.

4. SCROLL DOWN to **ACC CT/ACC SET**. The number of pulses desired will be displayed flashing. Enter the number of pulses desired to activate timer with the ARROW keys, press ENTER. The present number of pulses, **ACC CT** (accumulation count), received is displayed to the left of the **ACC SET** entry.

5. SCROLL DOWN to **COUNT TOTALIZER** to read total pulses received from water meter. This number multiplied by gallons per contact of the water meter equals the total gallons used. This can be reset from **MAIN MENU CONFIGURE**.

6. Press HOME key repeatedly to return to **MAIN MENU-DISPLAY DATA**.

### Feed Limit Timer

Also referred to as lock-out timer. The chemical feed pump is actuated based on conductivity, simultaneously with blowdown. The timer limits the length of time the pump can be activated during any single bleed cycle, preventing overfeeding that could occur if the blowdown line were clogged. The timer is adjustable in 1 minute increments up to 23 hours and 59 minutes with an elapsed time display.

1. SCROLL UP or SCROLL DOWN through the displayed main menus to **MAIN MENU-INH FEED SET**. Press ENTER.

2. INH FEED MODE-LIMIT TIMER will be displayed.

3. SCROLL DOWN to **FEED LIMIT TIME**. The display will prompt you to enter the hours and minutes with the ARROW keys, press ENTER after each selection.

4. Press HOME key repeatedly to return to **MAIN MENU-DISPLAY DATA**.

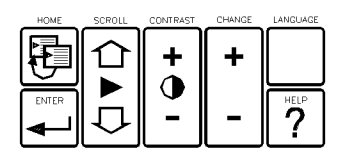

| Main Me   | enu    |
|-----------|--------|
| Inh Feed  | Set    |
|           |        |
| Inh feed  | mode   |
| pulse tir | mer    |
|           |        |
| run tim   | ne     |
| 00:00 m:s | 00:30  |
|           |        |
| acc ct/ac | cc set |
| 0         | 10     |
|           |        |

| count | totalizer |
|-------|-----------|
|       | 0         |

| Main Menu          |
|--------------------|
| Inh Feed Set       |
| inh food mode      |
| Inn feed mode      |
| limit timer        |
| feed limit time    |
|                    |
| 00.00 11.111 10.00 |
| count totalizer    |
| 0                  |

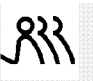

### TIP:

For help with menu locations, please refer to the "Menu Map" supplied with your controller.

### Percent Timer

Also referred to as cycle timer. The timer runs continuously on an adjustable time (1 to 120 minutes) cycle, with the outputs being activated for an adjustable percentage of the time cycle. The timer is adjustable in 1 percent increments up to 100 percent of the cycle time.

1. SCROLL UP or SCROLL DOWN through the displayed main menus to **MAIN MENU-INH FEED SET**. Press ENTER.

### 2. INH FEED MODE-PERCENT TIMER will be displayed.

3. SCROLL DOWN to **PERCENT ON**. The display will prompt you to enter the desired percentage with the ARROW keys, press ENTER.

4. SCROLL DOWN to **% OF MINUTES**. Use the ARROW keys to enter the amount of time the timer will cycle, press ENTER. (Example: 10 minute percent timer set at 50% will be on for five minutes, off for five minutes.)

5. Press HOME key repeatedly to return to **MAIN MENU-DISPLAY DATA**.

### Post Blowdown Percent Timer "% post blowdown".

This timer is adjustable in 1 percent increments up to 100 percent of the blowdown time. The timer keeps track of the total blowdown time and activates the chemical feed for the percent of total blowdown time set. The chemical feed occurs after blowdown is complete.

1. SCROLL UP or SCROLL DOWN through the displayed main menus to **MAIN MENU-INH FEED SET**. Press ENTER.

2. % **POST BLOWDOWN** will be displayed.

3. SCROLL DOWN to **% BLOWDOWN FEED**. The display will prompt you to enter the desired percentage with the ARROW keys, press ENTER.

4. Press HOME key repeatedly to return to **MAIN MENU-DISPLAY DATA**.

## <u>5</u>:

NOTE:

If programs are not set or if set to 'no wk' after being programmed, they will not activate.

### **BIOCIDE PROGRAMMING**

Controller biocide programs are on a 28 day cycle. Each biocide has four individual programs with a wide range of day and week setting combinations. The biocide program timers incorporate blowdown lock-out with preblowdown on those controllers incorporating conductivity control.

1. SCROLL UP or SCROLL DOWN through the displayed main menus to **MAIN MENU-BIOCIDE PROGRAM**. Press ENTER.

2. **BIOCIDE A** will be displayed. SCROLL DOWN again for **BIOCIDE B** or once again for **BIOCIDE C** (if available).

3. Press ENTER and **BIO A WK/DY #1** will be displayed. The second line displays, NO WK and FRI or the last settings entered.

4. Use the ARROW keys to set the desired week, press ENTER. **FRI** (or last day programmed) will flash. Use the ARROW keys to set desired day and press ENTER.

|                                | _ |
|--------------------------------|---|
| Main Menu<br>Inh Feed Set      |   |
|                                |   |
| inh feed mode<br>percent timer |   |
|                                |   |
| percent on<br>0 %              |   |
|                                |   |

% of minutes 10 minute(s)

| Main Menu<br>Inh Feed Set        |
|----------------------------------|
| inh feed mode<br>% post blowdown |
| % blowdown food                  |

0 %

| Main Menu<br>Biocide Program |
|------------------------------|
| Biocide Program<br>Biocide A |
| bio A wk/dy #1<br>nowk Fri   |

BIOCIDE "WEEK" SETTINGSNO WEEK4TH WEEK1ST WEEKEVEN WEEK2ND WEEKODD WEEK3RD WEEKEVERY WEEK

BIOCIDE "DAY" SETTINGSSUNTHUMONFRITUESATWEDEVERY

| HOME | SCROLL | CONTRAST | CHANGE | LANGUAGE |
|------|--------|----------|--------|----------|
| Ð    |        | +        | +      |          |
|      |        | -        | _      | <b>?</b> |

### Program Start Time (BIO A START TIME)

The four programs have individual program start times. If your system incorporates conductivity control, pre-blowdown would activate the biocide program at this time. If not, biocide feed would activate at this time.

5. SCROLL DOWN to **BIO A START TIME**. Use the ARROW keys to set the desired start time hours, press ENTER. **Note: Time set-tings are based on a 24 hour clock. For example, 1:00 pmwould be programmed as 13:00.** Use the ARROW keys to set desired start time minutes, press ENTER. This is the time program #1 is to activate.

6. SCROLL DOWN to **BIO A WK/DY #2**. Repeat steps 3 through 5 for biocide A program #2.

7. SCROLL DOWN to **BIO A WK/DY #3**. Repeat steps 3 through 5 for biocide A program #3.

8. SCROLL DOWN to **BIO A WK/DY #4**. Repeat steps 3 through 5 for biocide A program #4.

### Length Of Feed Time (BIO A RUN TIME)

The length of time biocide A feed pump is to operate. Adjustable in one minute increments up to 23 hours 59 minutes. Default 01:30.

9. SCROLL DOWN to **BIO A RUN TIME**. Use the ARROW keys to set the hours of desired feed time, press ENTER. Use the ARROW keys to set the minutes of desired feed time, press ENTER. This is the run time that the biocide A pump is to feed.

**Note:** If conductivity is present on your model, continue with step 10. For pH controller with biocide options continue with step 13. These functions are only present if conductivity control is incorporated.

### Pre-Blowdown (Bleed) (BIO A PREBLD TIM)

The pre-blowdown function of this controller allows the user to pre-blowdown in advance of blowdown (bleed) lock-out, to reduce the possibility of scaling due to increased TDS levels. Pre-blowdown is programmed for a length of time that begins at the biocide program start time ("BIO A START TIME") and continues for the length of time programmed or until the preset conductivity low limit, "PRE-BLD COND MIN" has been reached. Adjustable in one minute increments up to 23 hours 59 minutes (default 00:00). Minimum conductivity default at 0µS/cm.

10. SCROLL DOWN to **BIO A PREBLD TIM**. Use the ARROW keys to set the hours of desired pre-bleed time, press ENTER. Use the ARROW keys to set the minutes of desired pre-blowdown time, press ENTER. This is the amount of time that the controller will pre-bleed.

11. SCROLL DOWN to **PRE-BLD COND MIN**. Use the ARROW keys to enter the minimum conductivity, press ENTER. This is the minimum conductivity that the controller will pre-blowdown.

### Blowdown Lock-Out (BIO A BLD LKOUT)

The length of time blowdown (bleed) is to be locked is out during and after biocide feed. The lock-out time starts when **BIO A START TIME** is activated. Adjustable in one minute increments up to 23 hours 59 minutes (default 00:00).

bio A start time #1 00:00 h:m

| bio   | Α   | run | time  |
|-------|-----|-----|-------|
| 00:00 | h:r | n   | 01:30 |

| bio   | А  | prebld | tim   |
|-------|----|--------|-------|
| 00:00 | h: | m      | 00:00 |

pre-bld cond min 0 us/cm

## -Ö:

Time settings are based on a 24 hour clock. For example, 1:00 P.M. would be

programmed as

13:00.

NOTE

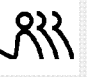

### TIP:

See the Biocide Programming Work Sheet in Section 13, page 54 of this manual.

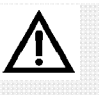

!!WARNING!!

Two of the determining factors for the sensor cell constant are the volume of the solution and area of the sampling chamber. If any other container, such as a plastic cup, is used in place of a calibration kit (CALKIT) or on-line sample tee, the calibration will be inaccurate. 12. SCROLL DOWN to **BIO A BLD LKOUT**. Use the ARROW keys to set the hours of desired blowdown lock-out time, press ENTER. Use the ARROW keys to set the minutes of desired blowdown lock-out time, press ENTER. This is the amount of time that the controller will lock out the blowdown (bleed). The default value 00:00 disables the bleed lockout.

13. Press HOME to return to **BIOCIDE A**. If multiple biocides are present, continue with step 14. If not, continue with step 16.

14. SCROLL DOWN to **BIOCIDE B**. Press ENTER and program in the same manner as **BIOCIDE A**, beginning with step 5. Press HOME to return to **BIOCIDE B**. If multiple biocides are present continue with step 15. If not, continue with step 16.

15. SCROLL DOWN to **BIOCIDE C**. Press ENTER and program in the same manner as **BIOCIDE A**, beginning with step 5.

16. Press HOME key repeatedly to return to **MAIN MENU-SYS-TEM DATA**.

### **5. SENSOR CALIBRATION/INFORMATION**

Important: Verify calibration before proceeding with final system start-up. Make sure sensors are clean (refer to Section 10, Maintenance, pg. 45) before proceeding with system calibration.

See Section 12. Additional Calibration Techniques

### **CONDUCTIVITY CALIBRATION**

### **Conductivity Function Calibration Notes**

A Controller Calibration Kit, fig. 9 (CAL KIT, not included) is available to assist in proper calibration of conductivity sensors. The CAL KIT provides the same physical area for a sample chamber as your on-line sample stream assembly and three standard calibration solutions.

### Conductivity Calibration, 2 point method Sensors: Carbon-Graphite, Platinum Black

1. Condition the new Carbon-Graphite Sensor by soaking it in water for 5 minutes before proceeding with calibration. This step is required for new sensors or sensors that are not in service at the time of calibration. Clean sensor before calibration by first flushing with fresh water. Inspect to assure sensor is free of deposits.

2. Set **DISPLAY DAMPENER** to 1 sec. (Refer to System Configure Menu, pg. 14, paragraph **D**).

3. Obtain a sample of system water and test the sample with a reliable, calibrated tester (see figs. 10 and 11.) Make note of reading.

4. Close isolation valves and relieve pressure on the system by opening the sample valve. Remove and place sensor into the sample container with distilled or deionized water for a value of zero (0) to enter as the "LOW" calibration point in the following procedure (see fig. 12). If deposits or fouling is present, clean sensor per instructions in Section 10, Maintenance, pg. 44.

bio A bld lkout 00:00 h:m 00:00

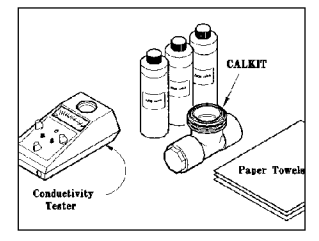

FIGURE 9 CALKIT shown with tester and paper towels.

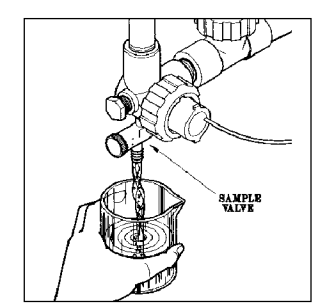

**FIGURE 10** Securing a sample of cooling tower water.

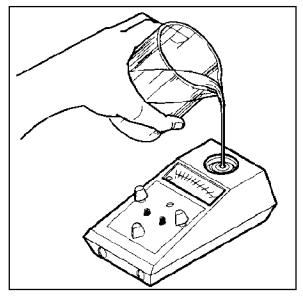

**FIGURE 11** *Pouring cooling tower sample water into tester.* 

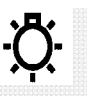

### NOTE:

Be sure to allow sensor to stabilize for at least 2 minutes each time its environment is changed before evaluating readings.

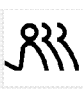

Tip:

For best results, calibrate one point as close to the control set point as possible.

## 5. Press HOME key until **MAIN MENU-DISPLAY DATA** is displayed. SCROLL DOWN to **MAIN MENU-CALIBRATE SENSOR**. Press ENTER.

6. **CALIBRATE SENSOR** will be displayed on the first line with the sensor to be calibrated on second line. SCROLL DOWN, if necessary, to display **CALIBRATE SENSOR-SYS COND.** Press ENTER.

7. SYS COND CALIBRA will be displayed on the first line with 2 POINT and 3 POINT on second line. Use ARROW keys to position asterisk (\*) next to 2 POINT\*. Press ENTER.

8. SCROLL DOWN to display **SYS COND LOW CAL**. Use ARROW keys to input **0 US/CM** and wait two minutes with unit flashing "0." Press ENTER.

9. Reinstall conductivity sensor into flow assembly (see fig. 13), close sample valve, and open isolation valves.

10. SCROLL DOWN to display **SYS COND HI CAL**.. Use ARROW keys to enter the reading obtained by the Conductivity Tester in step 1 and wait two minutes with the entered reading (xxx) flashing. Press ENTER.

11. Press HOME repeatedly to return to **MAIN MENU-DISPLAY DATA**. Press ENTER to display data to verify calibration.

### Conductivity Calibration, 2 point method Sensors: Stainless Steel

1. Set **DISPLAY DAMPENER** to 1 sec. (Refer to System Configure Menu, pg. 14, paragraph **D**).

2. Obtain a sample of system water and test the sample with a reliable, calibrated tester (see figs. 10 and 11, pg. 21). Make a note of the reading.

3. Close isolation valves and relieve pressure on the system by opening the sample valve.

4. Remove sensor. If required, clean in accordance with instructions on page 48. Dry the stainless steel electrode surface for a value of zero (0) to enter as the "LOW" calibration point in the following steps.

5. Perform steps 5 - 11 of the Conductivity Calibration, Carbon-Graphite Sensor.

### **ph Calibration**

### pH Function Calibration Notes

1. The most common buffers are 4, 7 and 10, but any pH buffers will work if there is at least 3 pH units difference between solutions.

2. Always use two buffers that are most representative of the operating conditions. Example: if monitoring around 8 pH use a 4 buffer for the low point and 10 for the high point.

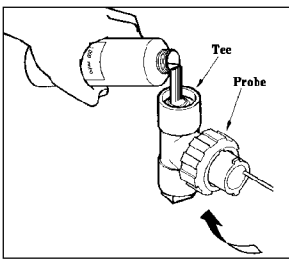

### FIGURE 12

Conductivity sensor shown installed in CALKIT tee with deionized water being added.

| Main Menu            |
|----------------------|
| Display Data         |
|                      |
| Main Menu            |
| Calibrate Sensor     |
|                      |
| Calibrate Sensor     |
| sys cond             |
|                      |
| ave and calibra      |
| 2 point* 2 point     |
|                      |
|                      |
| sys cond low calibra |
| <b>0</b> us/cm       |
|                      |
| svs cond hi calibra  |
| XXX us/cm            |
|                      |
|                      |
|                      |
|                      |
| JUL -                |
|                      |
|                      |

FIGURE 13 Reinstall sensor into flow assembly prior to calibrating, high setting.

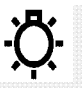

### NOTE:

Be sure to allow sensor to stabilize for at least 2 minutes each time its environment is changed before evaluating readings.

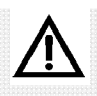

### !!WARNING!!

Care should be exercised when removing the protective rubber boot from the sensor. Submerge the tip of the sensor in water to loosen the protective boot and remove. Save for future storage. Care should also be taken to prevent the glass bulb from hitting the tee or other piping. Never expose the sensor to air with power on for more than 45 seconds. Never allow sensor to dry out.

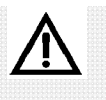

### !!WARNING!!

Sensor must be installed in flow assembly before calibrating High setting if a calkit is not used. 3. Between each sample, rinse sensor with de-ionized water then with next buffer to be sampled.

### pH Calibration, 2 point method

1. Obtain a sample of system water and test the sample with a reliable, calibrated pH tester (see figs. 10 and 11, pg. 21). Make note of reading.

2. Close isolation valves and relieve pressure on the system by opening the sample valve. Remove sensor from flow assembly by unscrewing coupling ring. Pull sensor straight up with no side motion to prevent breakage (see fig. 15). Rinse and then inspect sensor. If deposits or fouling is present, clean sensor per instructions in Section 10, Maintenance, pg. 45.

3. (New sensors only) Wet tip of sensor and carefully remove the liquid filled, protective rubber boot from the sensor's tip (see fig. 16). Do not allow sensor's tip to dry out! Save boot for future use.

4. Rinse sensor in pH 4 solution (low cal), then place sensor into a clean container and pour enough pH 4 buffer solution to cover tip (approximately 1" depth) (see fig. 17).

5. Press HOME key until **MAIN MENU-DISPLAY DATA** is displayed. SCROLL DOWN to **MAIN MENU-CALIBRATE SENSOR**. Press ENTER.

6. **CALIBRATE SENSOR** will be displayed on the first line with the sensor to be calibrated on second line. SCROLL DOWN, if necessary, to display **CALIBRATE SENSOR-SYS pH.** Press ENTER.

7. **SYS pH CALIBRA** will be displayed on the first line with **2 POINT** and **3 POINT** on second line. Use ARROW keys to position asterisk (\*) next to **2 POINT\***. Press ENTER.

8. SCROLL DOWN to display **SYS pH LOW CAL**. Use ARROW keys to input **4.00 pH** and wait two minutes with the entered value flashing. Press ENTER.

9. Rinse sensor in pH 10 solution (Hi cal) then place sensor into a clean container and pour enough pH 10 buffer solution to cover tip (approximately 1" depth). SCROLL DOWN to display **SYS pH HI CAL**.. Use ARROW keys to **10.00 pH** and wait two minutes with the entered value flashing. Press ENTER.

Reinstall pH sensor into flow assembly (see fig. 18), close sample valve and slowly open isolation valves.

10. Press HOME repeatedly to return to **MAIN MENU-DISPLAY DATA**. Press ENTER to display data to verify calibration.

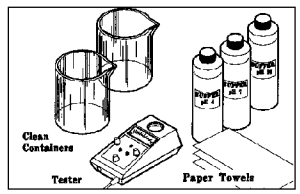

**FIGURE 14** Equipment needed for pH sensor calibration.

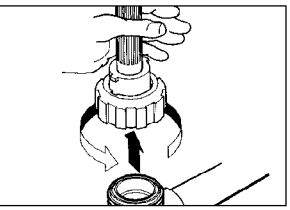

FIGURE 15 Removing pH sensor from flow assembly,

| Main Menu<br>Display Data                        |
|--------------------------------------------------|
| Main Menu<br>Calibrate Sensor                    |
| Calibrate Sensor<br>sys pH                       |
| sys pH calibra                                   |
| 2 point* 3 point                                 |
| 2 point* 3 point<br>sys pH low calibra<br>4.0 pH |

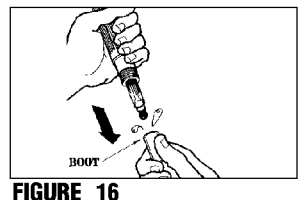

Removing protective, liquid filled, rubber boot from sensor tip.

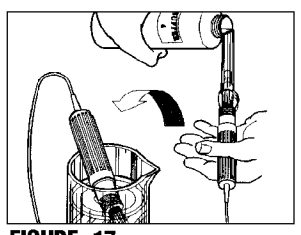

**FIGURE 17** Adding pH buffer solution to sensor in a clean container for calibration.

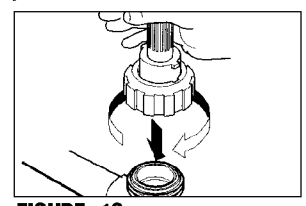

FIGURE 18 Reinstall sensor into flow assembly prior to verifying calibration.

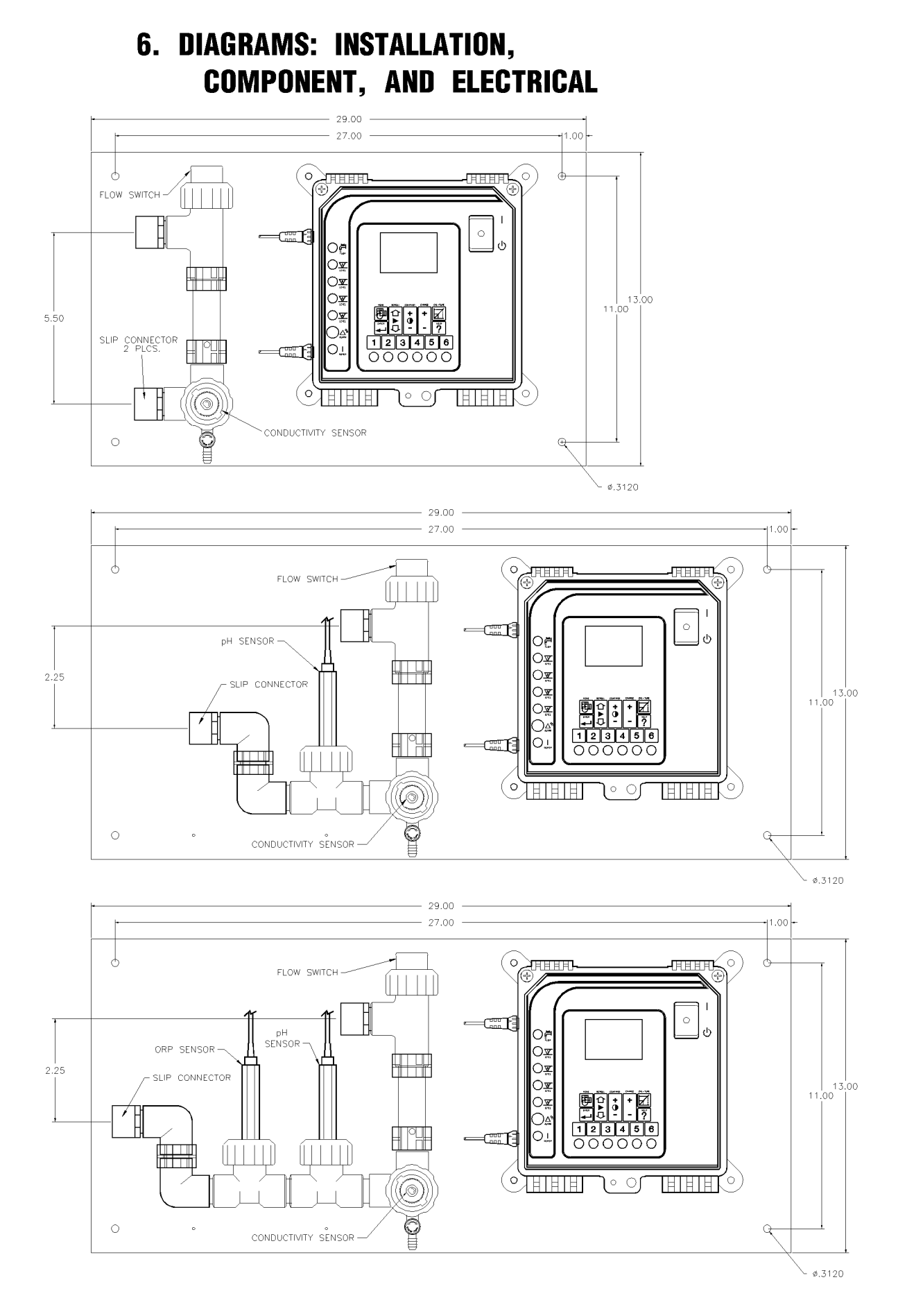

DIAGRAM 1 ENCLOSURE DIMENSIONAL DATA (shown with flow assembly)

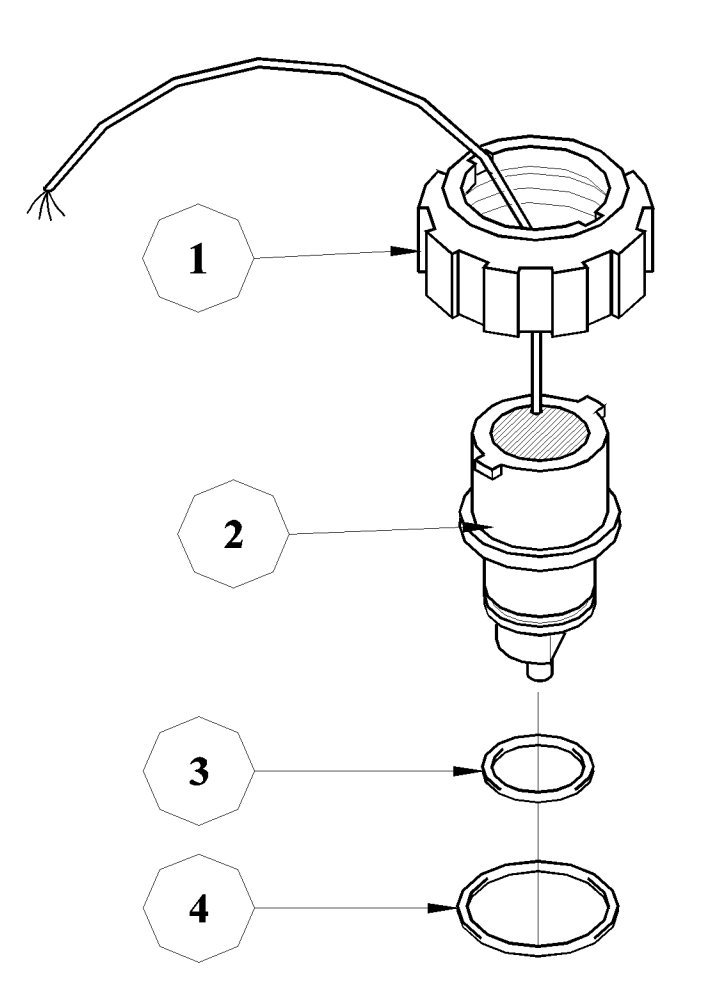

### STAINLESS STEEL SENSOR SPECIFICATIONS

| Pressure Rating          |                                            |
|--------------------------|--------------------------------------------|
| Temperature Rating       |                                            |
| Temperature Compensation |                                            |
| Construction             | Glass Filled Polypropylene Stainless Steel |
| Cell Constant            |                                            |
|                          |                                            |

### WIRE COLOR CODE

| Red                            | Sensor                                        |
|--------------------------------|-----------------------------------------------|
| Black                          | Common of Sensor and Temperature Compensation |
| Clear                          |                                               |
| (Note: Clear Wire may be Green | n or White)                                   |
| Bare                           | Shield                                        |

### MATERIALS

| Item 1 | Quantity 1 | Part No. <mark>06-008-00-E</mark> | Coupling Nut                 |
|--------|------------|-----------------------------------|------------------------------|
| Item 2 | Quantity 1 | Part No. <mark>04-600-02</mark>   | Conductivity Sensor Assembly |
| Item 3 | Quantity 1 | Part No. <mark>03-005-05</mark>   | Gasket, O-Ring 2-119         |
| Item 4 | Quantity 2 | Part No. <mark>03-005-04-E</mark> | Gasket, O-Ring 2-029         |

### DIAGRAM 2 STAINLESS STEEL SENSOR

### **IMPORTANT** REMOVE PROTECTIVE BOTTLE FOR OPERATION, KEEP BOTTLE IN SAFE PLACE FOR LATER USAGE.

### pН

SPECIFICATIONS

Double Junction

| pH Range           | pH 0 to 14 (Na+ $< 0.1$ N) |
|--------------------|----------------------------|
| Accuracy           | +/- 0.1 pH Unit            |
| Response Time      | < 10 Sec. (95% Response)   |
| Operating Temperat | ture Range23 to +176° F    |
|                    | (-5 to +80° C)             |
| Operating Pressure | Range100 psi               |

### MATERIALS

Item 1 Quantity 1 Part No. 04-040-00 Sensor, pH

### DIAGRAM 3 pH SENSOR

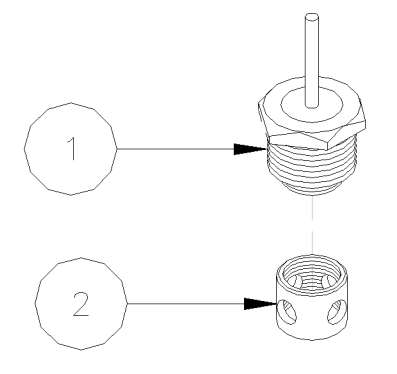

## HI-PRESSURE CONDUCTIVITY SENSOR SPECIFICATIONS

| Pressure Rating          |  |
|--------------------------|--|
| Temperature Rating       |  |
| Temperature Compensation |  |
| Construction             |  |
| Cell Constant            |  |

### MATERIALS

| Item 1 | Quantity | 1 |
|--------|----------|---|
| Item 2 | Quantity | 1 |

Part No. 04-600-30 Part No. 03-068-00 Conductivity Sensor with end cap end cap only

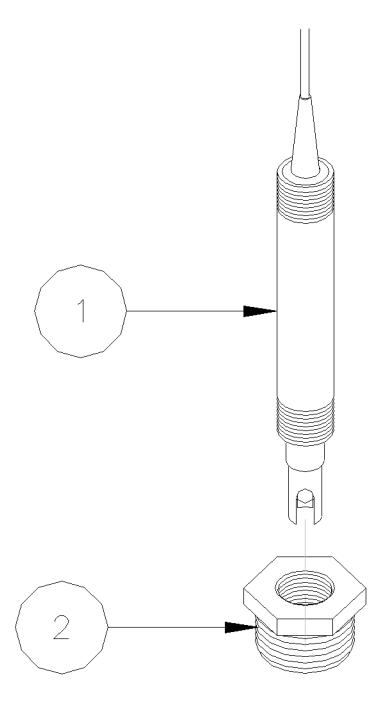

### HI-PRESSURE pH SENSOR SPECIFICATIONS

| SI LOII IOATIONS          |                               |
|---------------------------|-------------------------------|
| pH Range                  | pH 0 to 14 (Na+ < 0.1N)       |
| Accuracy                  | <u>+</u> 0.1 pH Unit          |
| Response Time             | 10  sec.  (95%  response)     |
| Operating Temperature     | 23°F to 215°F (-5°C to 120°C) |
| Operating Pressure Rating |                               |

### MATERIALS

| Item 1 | Quantity 1 | Part No. 04-048-00 | pH Sensor       |
|--------|------------|--------------------|-----------------|
| Item 2 | Quantity 1 | Part No. 03-135-14 | Reducer Bushing |

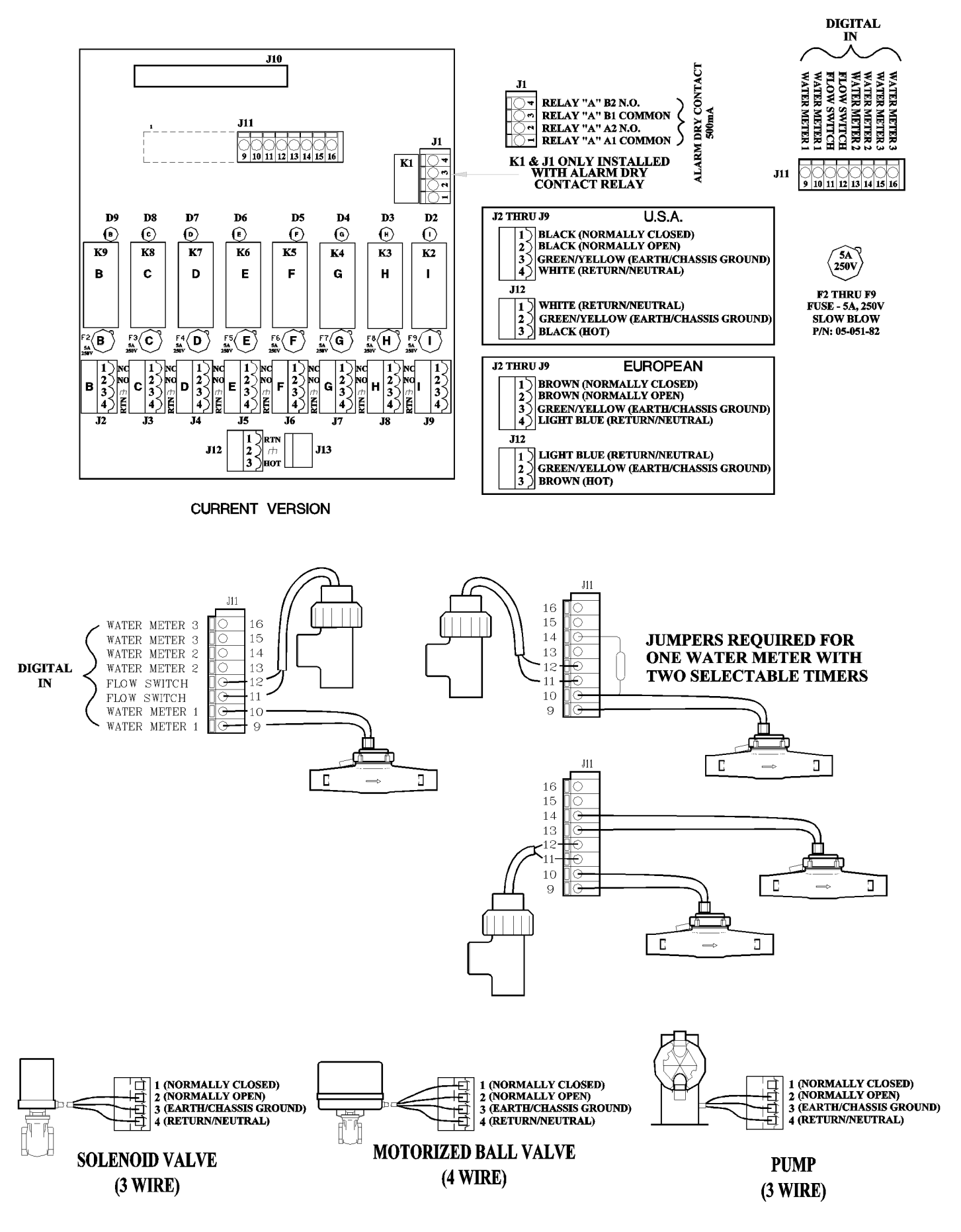

DIAGRAM 4 RELAY BOARD, SAMPLE CONNECTIONS TO PUMP, SOLENOID, & BALL VALVE

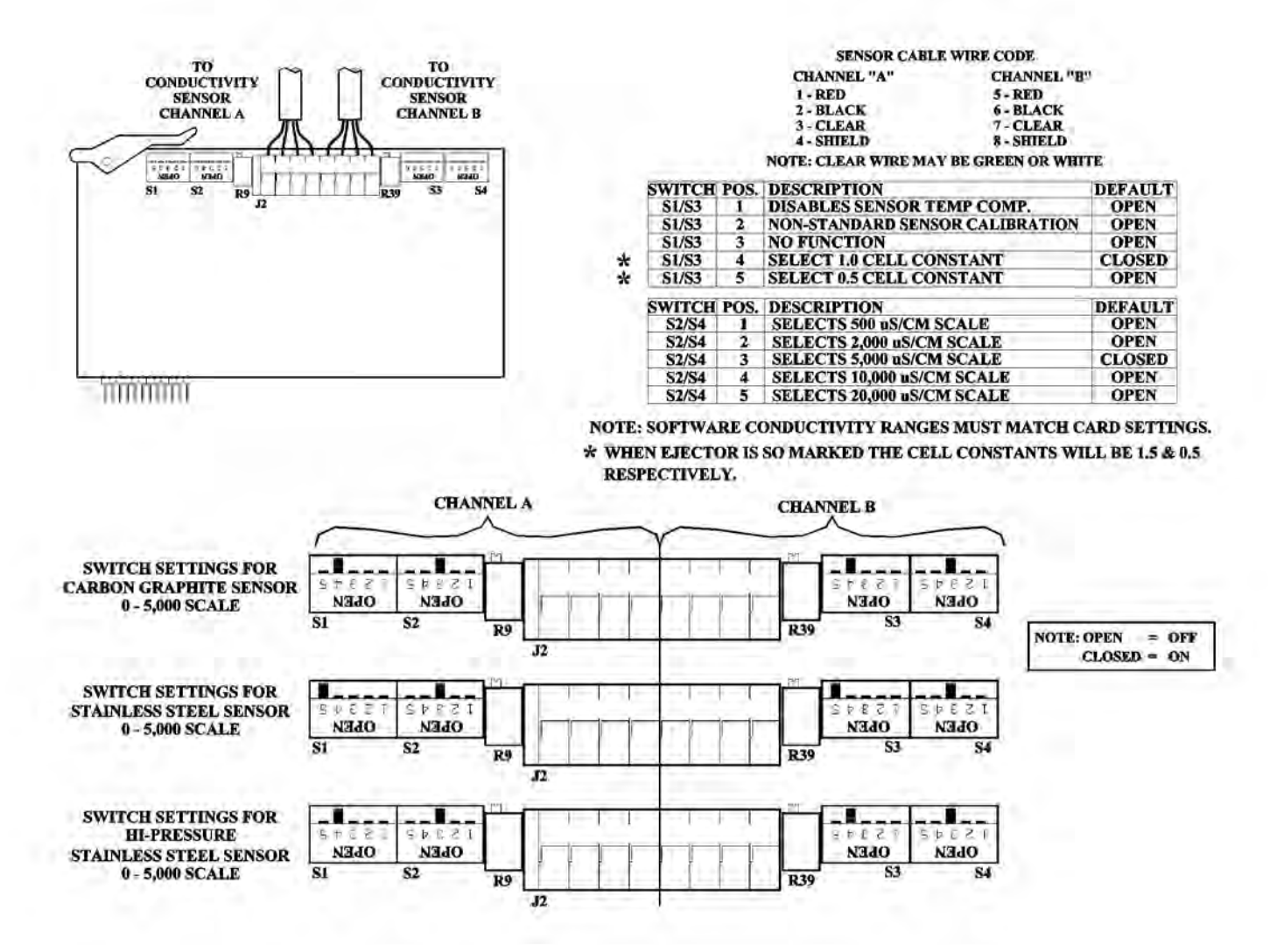

### DIAGRAM 5 CONDUCTIVITY DAUGHTER BOARD

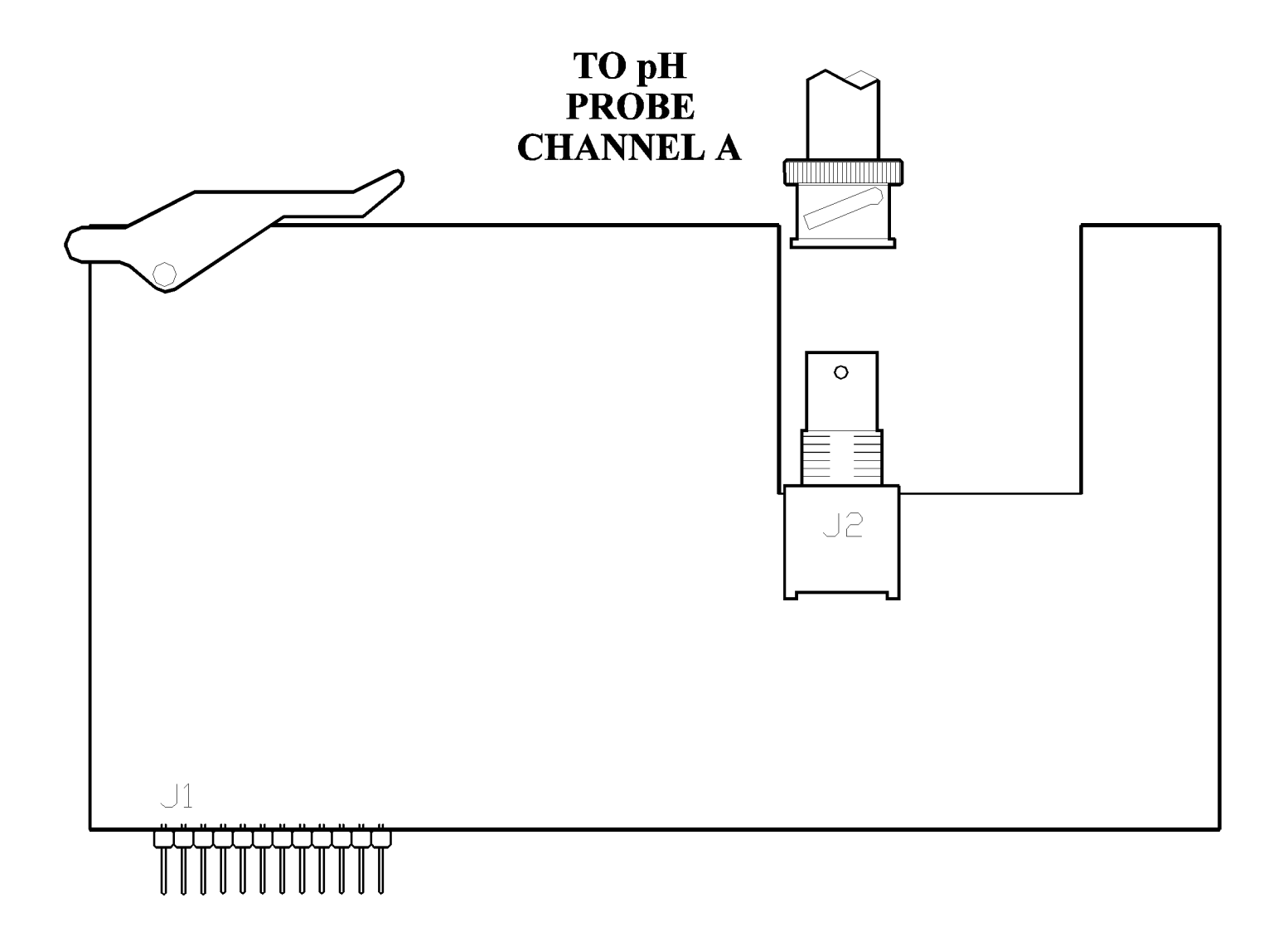

### ANALOG SIGNAL DAUGHTER BOARD SLOT LOCATIONS, IF CONTROLLER IS SO EQUIPPED

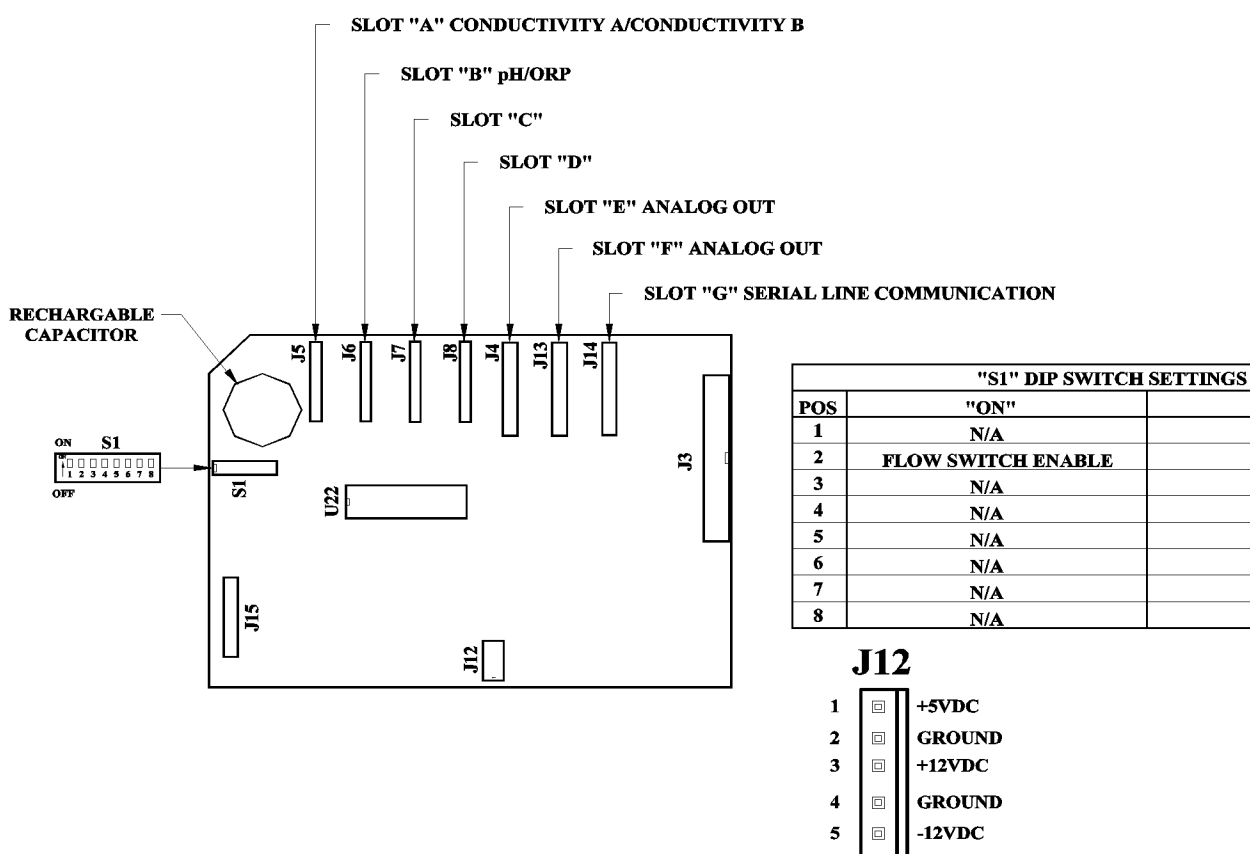

6 🗉 GROUND

"OFF"

N/A

N/A

N/A

N/A

N/A

N/A

N/A

N/A

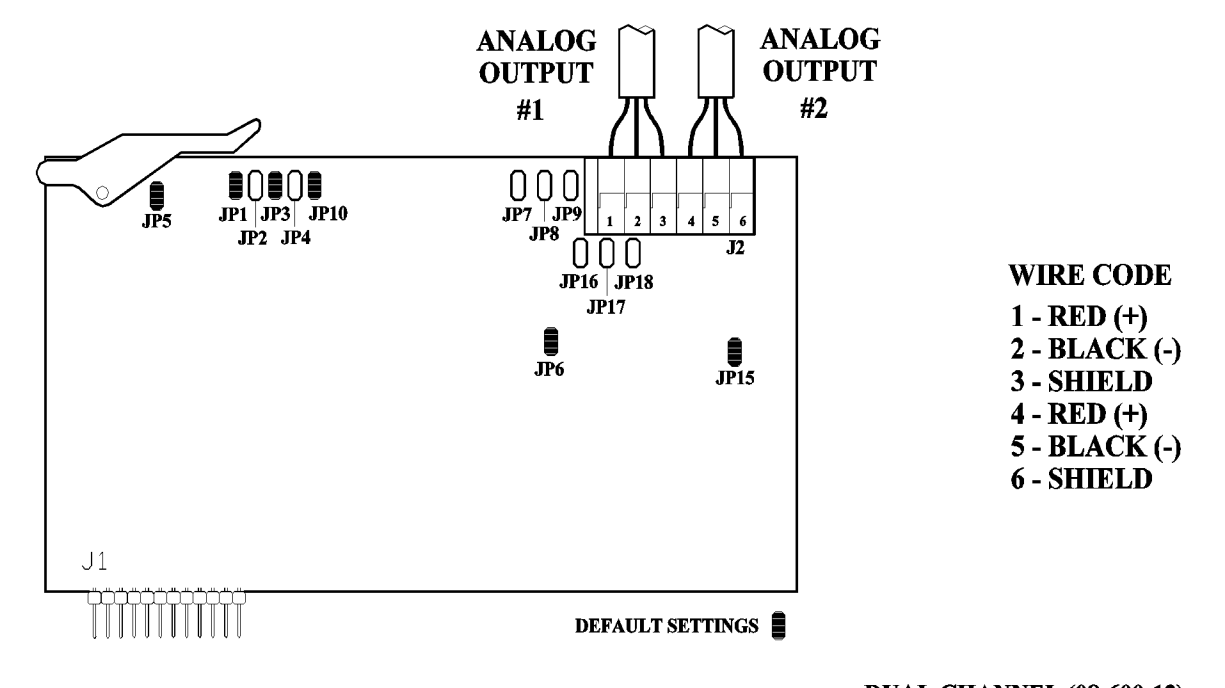

### SINGLE CHANNEL (08-600-13)

| CHANNEL 1 | <b>JP1</b> | JP2 | JP5 | JP6 | JP7 | JP8 | JP9 |
|-----------|------------|-----|-----|-----|-----|-----|-----|
| 0-1mA     |            | X   |     |     |     |     |     |
| 0-20mA    | X          |     |     |     |     |     |     |
| *4-20mA   | X          |     | X   | X   |     |     |     |
| 0-2V      | X          |     |     |     | X   |     |     |
| 0-5V      | X          |     |     |     |     | X   |     |
| 0-10V     | X          |     |     |     |     |     | X   |

DUAL CHANNEL (08-600-12)

| CHANNEL 2 | JP3 | JP4 | JP10 | JP15 | JP16 | JP17 | JP18 |
|-----------|-----|-----|------|------|------|------|------|
| 0-1mA     |     | X   |      |      |      |      |      |
| 0-20mA    | X   |     |      |      |      |      |      |
| *4-20mA   | X   |     | X    | X    |      |      |      |
| 0-2V      | X   |     |      |      | X    |      |      |
| 0-5V      | X   |     |      |      |      | X    |      |
| 0-10V     | X   |     |      |      |      |      | X    |

\* DEFAULT SETTING

\* DEFAULT SETTING

### FIELD INSTALLATION OF DAUGHTER BOARD/CABLE ASSY, SERIAL LINE COMMUNICATION WITH OR WITHOUT MODEM

- 1. Insert free plug on cable 2 into either adaptor 4 (direct conn) or adaptor 5 (phone line)
- Attach adaptor to appropriate interface: 1) The serial port on your PC, or 2) A telephoné line jack.
   Re-connect power at main.

INSERT TELEPHONE JACK WIRING HERE ADAPTOR WIRE COLOR PIN # GREEN (TIP) 6 5 RED (RING) 7 6 8 MOTHER BOARD  $\bigcirc$ GREEN  $\bigcirc$ RED 1 HOLE "P" DAUGHTER  $\mathbf{k}$ TELEPHONE LINE 5 MODEM MODULE, 14.4K BAUD OR MODEM MODULE, 2400 BAUD 09-019-01 REF. 6 OR 09-019-00 13-079-72 CABLE, PHONE JACK ASSY 1 5 DIRECT/CONNECT, 25 PIN ("CE" VERSION ONLY) AND DIRECT/CONNECT, 9 PIN \* 06-089-11 4 1 AND 06-089-05 3 CABLE, 7FT (2.13m) MODEM OR CABLE, "CE" 7FT (2.13m) MODEM MODEM MODULE 13-475-73 2 1 OR \* 13-475-75 L2 OPTION ONLY COMM BOARD OR COMM BOARD W/MODEM OR COMM BOARD OR COMM BOARD W/MODEM -600-43 OR -600-45 OR -600-48 OR -600-49 RIAL RIAL LINE 1 пем # DESCRIPTION QTY PART NUMBER BILL OF MATERIALS \* NOT SHOWN

### DIAGRAM 9 COMMUNICATION, FIELD INSTALLATION

## WARNING

Note:

DO NOT plug the oversized modular telephone plug into a digital phone system or Local Area Network! You may damage the unit and void the warranty.

DO NOT plug the telephone line adaptor into the serial line adaptor

|   | 2   | RS-232   | IN |     |     |       |               |          |
|---|-----|----------|----|-----|-----|-------|---------------|----------|
|   | 3   | RS-232 C | ΤU |     | Γ   | }     |               |          |
|   | 4   | ISO GROU | ND |     |     |       | $\rightarrow$ |          |
|   | 5   | CTS*     |    |     | 1 📊 | 8     | 6             | 0000     |
|   | 6   | NC       |    |     | Ľ   |       | <u>()</u>     | <u> </u> |
|   | 7   | NC       |    |     | L   | ť     | 0             |          |
|   | 8   | RTS*     |    |     |     |       |               |          |
| : | CTS | SHORTED  | ТО | RTS | ON  | DAUGH | TER           | CARD.    |
|   |     |          |    |     |     |       |               |          |

**RJ-45** 

POS

NC

NC

SERIAL PORT ADAPTOR

| RJ   | -45  |
|------|------|
| POS. | POS. |
| 1    | NC   |
| 2    | NC   |
| 3    | NC   |
| 4    | NC   |
| 5    | NC   |
| 6    | RING |
| 7    | TIP  |

8

POS

PIN #1 TO PIN #1, ETC.

## **CABLE\* PIN-OUT** \* CABLE IS WIRED STRAIGHT THROUGH.

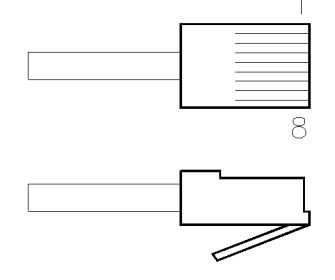

|      | RJ-45      |
|------|------------|
| POS. | POS.       |
| 1    | ISO GROUND |
| 2    | RS-232 IN  |
| 3    | RS-232 OUT |
| 4    | ISO GROUND |
| 5    | CTS        |
| 6    | RING       |
| 7    | TIP        |
| 8    | RTS        |

| TELEPHONE LINE                                           | ADAPTOR | RJ                                 | -11                                   |
|----------------------------------------------------------|---------|------------------------------------|---------------------------------------|
| $ \begin{array}{c}                                     $ |         | POS.<br>1<br>2<br>3<br>4<br>5<br>6 | POS.<br>NC<br>RING<br>TIP<br>NC<br>NC |

| DB-9 |            |  |  |  |  |  |
|------|------------|--|--|--|--|--|
| POS. | POS.       |  |  |  |  |  |
| 1    | NC         |  |  |  |  |  |
| 2    | RS-232 OUT |  |  |  |  |  |
| 3    | RS-232 IN  |  |  |  |  |  |
| 4    | NC         |  |  |  |  |  |
| 5    | ISO GROUND |  |  |  |  |  |
| 6    | NC         |  |  |  |  |  |
| 7    | RTS        |  |  |  |  |  |
| 8    | CTS        |  |  |  |  |  |
| 9    | NC         |  |  |  |  |  |

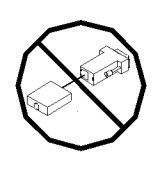

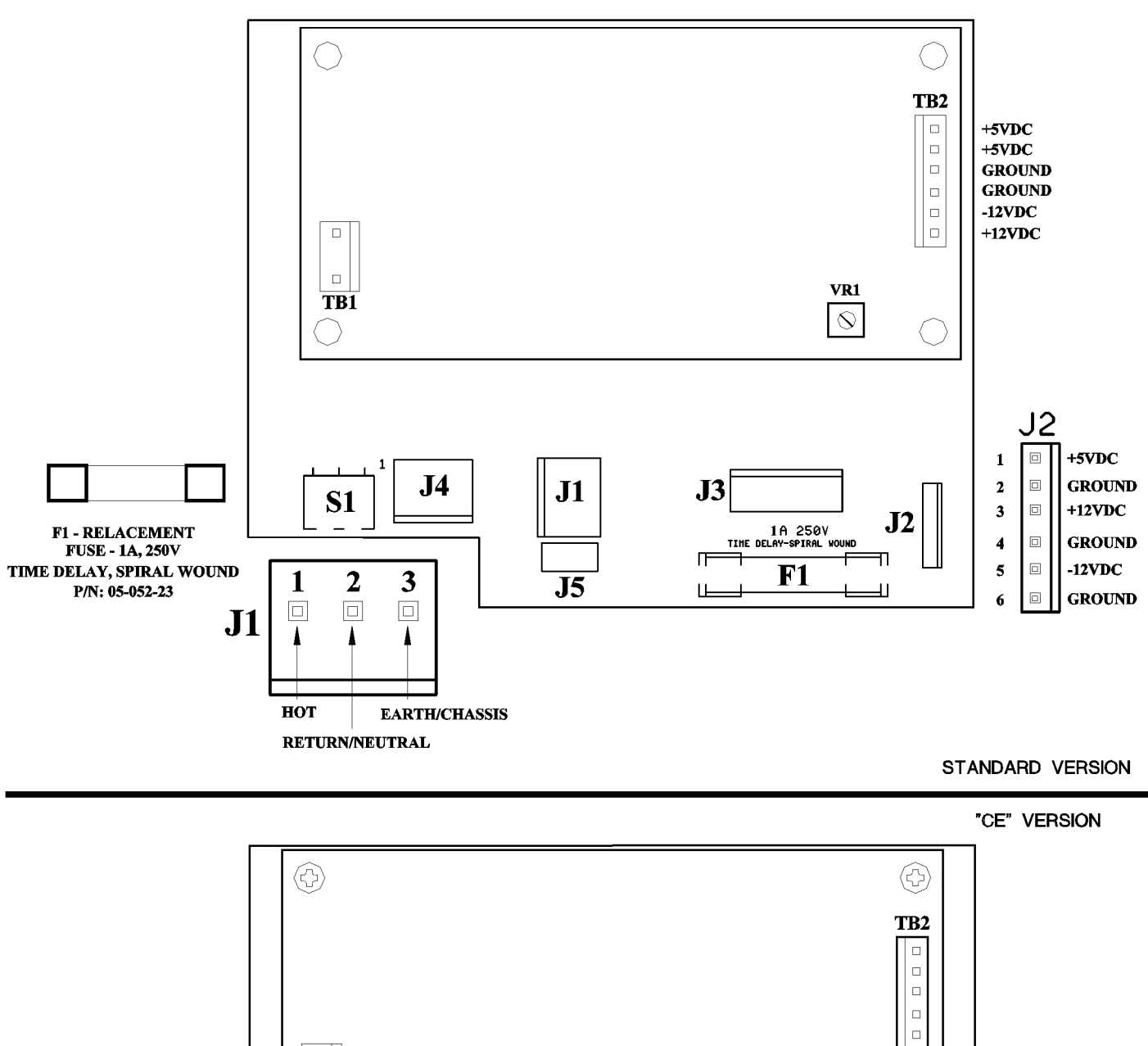

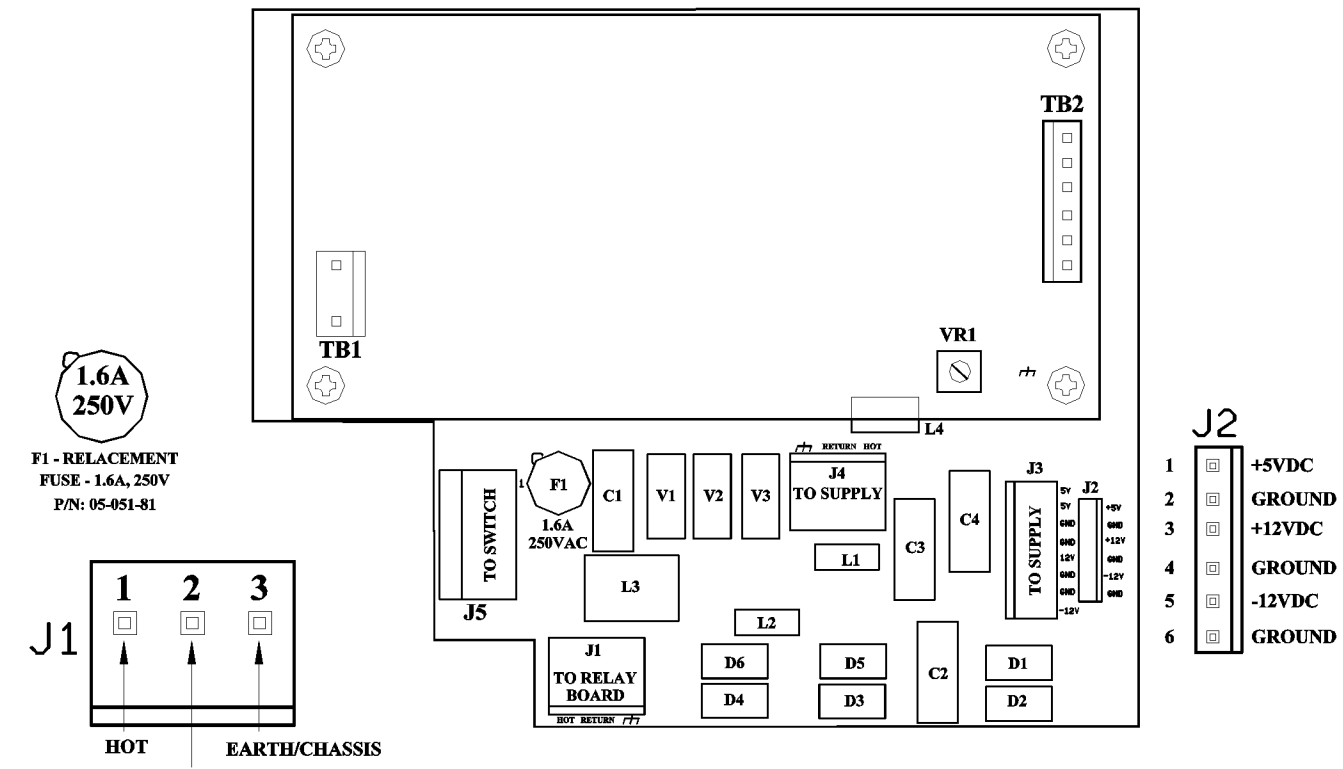

**DIAGRAM 10 POWER SUPPLY** 

**RETURN/NEUTRAL** 

## 7. SPECIFICATIONS

(Factory settings are default values)

### GENERAL

| Power Input.             | 90/250VAC @ 50/60 Hz 100 VA.                                                                                                    |
|--------------------------|----------------------------------------------------------------------------------------------------|
| Control Output           | Line voltage @ 600 VA (5 amps @ 120 VAC) per relay.                                                                                                    |
| Enclosure Prewired       | High impact resistant polystyrene designed to NEMA 4X, with<br>convenient molded receptacle cords and power cord with molded<br>plug for electrical connections. |
| Enclosure Conduit        | High impact resistant polystyrene designed to NEMA 4X, factory predrilled with easily accessible terminals for hard wiring.                                      |
| Display                  | Alphanumeric 2 line by 16 character lighted LCD display.                                                                                                    |
| Power Switch             | Recessed front panel.                                                                                                    |
| H/O/A Switches           | Front panel keypad.                                                                                                    |
| Bilingual                | English and Spanish standard.                                                                                                    |
| Lockable Viewing Window  | Standard                                                                                                    |
| Security Code            | Standard (Configure Menu only)                                                                                                    |
| Environment              | Ambient temp. 0°F (-17.8°C) to 125°F (52°C); relative humidity 0 to 100%.                                                                                        |
| Dimensions               | Width 10" (25.40cm) X height 10" (17.78cm) X depth 7.08" (17.98cm)                                                                                               |
| Controller Weight        | 8 lbs (3.63 kgs)                                                                                                    |
| Shipping Weight          | 10 lbs (4.54 kgs)                                                                                                    |
| Flow Switch or Interlock | Connection provided. Function activated by dip switch if mounted<br>flow switch or remote flow switch not ordered with controller.                               |
| Inputs                   | 2 analog and 2 digital                                                                                                    |
| Outputs                  | 2 analog and 4 relays                                                                                                    |
| Power Surge              | Not protected. Surge suppression required. See Electrical wiring, pg. 7.                                                                                         |

### CONDUCTIVITY FUNCTION

| Sensor         | Temperature compensated from 45°F (7.2°C) to 105°F (40.6°C), quick-release 3/4" glass filled polypropylene flow tee.<br>Pressure 125 psi @ 125°F (51.7°C). |
|----------------|----------------------------------------------------------------------------------------------------|
| Set Point      | Select rising or falling. Factory set rising @ 1500 µS/cm.                                                                                                 |
| Range          | Selectable 0 to 500, 2000, 5000, 10,000 & 20,000. Factory set @ 5000 μS/cm.                                                                                |
| Accuracy       | +/- 1% of full scale, at point of measurement, excluding sensor.                                                                                           |
| Differential   | Adjustable. Factory setting @ 100 µS/cm.                                                                                                    |
| High/Low Alarm | Adjustable. Select follow set point or independent set of HIGH and LOW, factory set track set point @ +/- 200 $\mu\text{S/cm}.$                            |

### pH FUNCTION

| Sensor         | Sealed combination type; KCI-AgCI reference with 3/4" Glass<br>Filled Polypropylene flow tee, 100 psi @ 176°F (80°C). |
|----------------|----------------------------------------------------------------------------------------------------|
| Set Point      | Select rising or falling, factory set rising 7.4 pH.                                                                  |
| Accuracy       | +/- 1% of full scale at point of measure, excluding sensor.                                                           |
| Differential   | Adjustable; factory setting 0.2 pH.                                                                                   |
| High/Low Alarm | .Adjustable. Select follow set point or independent set of HIGH and LOW; factory set follow set point +/- 1 pH.       |
| Limit Timer    | Adjustable in 1 minute increments up to 24 hours; factory set at 1:30 hr/min.                                         |

### SUMMARY OF KEYPAD

| Home          | When pushed, returns display back one level in menu structure.                    |
|---------------|-----------------------------------------------------------------------------------|
| Enter         | When pushed, enters displayed variable or value.                                  |
| Scroll Up     | Used to scroll-up through (view) menu structure and to display variables.         |
| Scroll Down   | Used to scroll-down through (view) menu structure.                                |
| Contrast Keys | Used to control contrast of viewing screen.                                       |
| Arrow Keys    | Used to move between variables and to increase/decrease numerical settings.       |
| Language      | Used to select one of the two onboard languages.                                  |
| Help          | Used to display information about present displayed menu level.                   |
| Relay Keys    | Hand/Off/Auto (HOA) switches, depressing key:                                     |
|               | ONCE - Forces corresponding output relay on for five minutes;<br>LED color amber. |
|               | TWICE - Forces corresponding output relay off indefinitely;<br>LED color red.     |
|               | THREE times - Returns control to automatic;                                       |
|               | LED off if within set point, green if out of set point.                           |

### SUMMARY OF LED INDICATOR LIGHTS

| Power Indicator  | Illuminates when power is supplied to unit.                                                                                                    |
|------------------|----------------------------------------------------------------------------------------------------|
| Flow Indicator   | Illuminates when flow is present through flow switch. This indica-<br>tor will not be functional or labeled if mounted flow assembly was<br>not ordered. User can activate function on site.<br>GREEN - Indicates flow<br>RED - Indicates no flow<br>OFF - Indicates disabled |
| Alarm Indicator  | Flashes red when an alarm condition is present.                                                                                                    |
| Relay Indicators | <ul><li>AMBER if forced on.</li><li>RED if forced off.</li><li>OFF if in auto mode and control function is not automatically activated.</li><li>GREEN if activated automatically.</li></ul>                                                                                   |

## 8. FACTORY DEFAULT VALUES

NOTE: Your controller may not include all of these features

| <b>SYSTEM CONDUCTIVITY SCALE</b><br>High Alarm<br>Low Alarm<br>Set Point<br>Set Point Differential<br>Alarm Offset           | <b>DEFAULT</b><br>5000 μS/cm<br>1700 μS/cm<br>1300 μS/cm<br>1500 μS/cm rising<br>100 μS/cm<br>200 μS/cm |
|----------------------------------------------------------------------------------------------------|----------------------------------------------------------------------------------------------------|
| SYSTEM pH SCALE<br>High Alarm<br>Low Alarm<br>Set Point<br>Set Point Differential<br>Alarm Offset<br>Limit Timer             | 0-14 pH<br>9.40 pH<br>5.40 pH<br>7.40 pH rising<br>0.20 pH<br>2.00 pH<br>01:30 HH:MM                    |
| INHIBITOR TIMER<br>Feed Timer                                                                                                | Limit<br>10:00 HH: <b>MM</b>                                                                            |
| BIOCIDE TIMERS<br>Week<br>Day<br>Start Time<br>Run Time<br>Bleed Lock Out Time<br>Pre-Blowdown Time<br>Conductivity Min      | No Week<br>Friday<br>00:00 HH:MM<br>01:30 HH:MM<br>00:00 HH:MM<br>00:00 HH:MM<br>0 μS/cm                |
| <b>MISCELLANEOUS</b><br>Hi/Low Alarms<br>Display Dampener                                                                    | Tracking Set Point<br>1 Second                                                                          |
| POSSIBLE ALARMS<br>All High Alarms<br>All Low Alarms<br>Limit Time pH<br>Limit Time ORP<br>No Flow<br>Inhibitor Limit Timers | X<br>X<br>X<br>X<br>X<br>X                                                                              |

### **OTHER INHIBITOR FEED MODES**

| PULSE TIMER<br>Run Time<br>Accumulator Set<br>Count Totalizer | 00:30 MM:SS<br>10<br>1 |
|---------------------------------------------------------------|------------------------|
| PERCENT TIMER<br>Percent On<br>% of Minutes                   | 0%<br>10               |
| % OF POST BLOWDOWN<br>% of Blowdown Feed                      | 0%                     |

| OTHER SCALES | Max Range | High Alarm | Low Alarm | Set Point | Set Pt. Diff. | Alarm Offset |
|--------------|-----------|------------|-----------|-----------|---------------|--------------|
| 0-500        | 500       | 200        | 100       | 150       | 20            | 50           |
| 0-2000       | 2000      | 700        | 500       | 600       | 40            | 100          |
| 0-10000      | 10000     | 3300       | 2700      | 3000      | 150           | 300          |
| 0-20000      | 20000     | 6600       | 5400      | 6000      | 200           | 600          |

## 9. TROUBLESHOOTING GUIDE

If your controller is not operating properly, proceed through the troubleshooting instructions below.

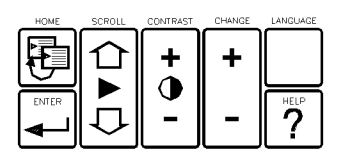

### MOTHER BOARD

| Symptom                                                                     | Probable Cause                                             | Isolation and Resolution                                                                                                    |  |
|-----------------------------------------------------------------------------|------------------------------------------------------------|----------------------------------------------------------------------------------------------------|--|
| Keypad Locked Up                                                            | In process of changing conductivity scale.                 | Scroll down or scroll up after 15 seconds.                                                                                              |  |
| No Display                                                                  | Improper contrast                                          | Adjust on control panel with Contrast Up/Down keys.                                                                                     |  |
| (See Power Supply<br>first)                                                 | Environment exceeds122°F (50°C)                            | Relocate controller.                                                                                                    |  |
|                                                                             | Connection loose or not made from mother board to display. | Press on front panel around display. Remove mother board and re-connect display.                                                        |  |
|                                                                             | No power to mother board.                                  | Check power supply cable connectors are tight and properly aligned. Check power supply. See power troubleshooting section.              |  |
|                                                                             | Failed display.                                            | Replace display.                                                                                                    |  |
| Display Garbled                                                             | Loose connections.                                         | Press front panel around display, or remove mother board and re-connect.                                                                |  |
|                                                                             | Power supply voltage out of specification.                 | Refer to power supply troubleshooting section.                                                                                          |  |
|                                                                             | Power applied to digital input.                            | Disconnect ribbon cable from relay board to mother board—<br>check inputs with volt meter.                                              |  |
|                                                                             | Mother board failure.                                      | Run diagnostics. Hold language key while cycling power on controller. Replace mother board and software.                                |  |
|                                                                             | Bad EPROM.                                                 | Replace EPROM.                                                                                                    |  |
|                                                                             | Power surge.                                               | Factory re-initialize.                                                                                                    |  |
| Display too dark or<br>light.                                               | Contrast changes due to temperature fluctuation.           | Adjust contrast.                                                                                                    |  |
| Display backlit, but                                                        | Power supply voltage out of specification                  | Refer to power supply troubleshooting section.                                                                                          |  |
| not working.                                                                | Mother board/EPROM failure.                                | Re-initialize.<br>Replace mother board.                                                                                                 |  |
| Erratic Readings                                                            | Improperly grounded power                                  | Assure power and ground integrity. Shields of all sensors should<br>be connected at controller end only. Verify proper earth grounding. |  |
| Flow Light Never<br>Activates (Green<br>indicates ON,<br>Red indicates OFF) | Function not activated                                     | TURN POWER OFF! Turn switch \$1-"2" on mother board ON. See Diagram 7, pg. 31. TURN POWER ON.                                           |  |
| Flow Light Stays                                                            | Flow switch stuck up.                                      | Clean flow sensor (see page 46).                                                                                                    |  |
| On (Green) in No<br>Flow Condition.                                         | Flow switch cap bad.                                       | Check for wire integrity or replace flow cap.                                                                                           |  |
|                                                                             |                                                            | Check relay board positions 11 and 12 on J4 (pg. 28) or J11 (pg. 29) for installed jumper.                                              |  |

| Flow Light does not<br>come On (Green) in<br>Flow Condition | Flow switch dirty or stuck down. | Clean flow switch assembly.                                                    |
|-------------------------------------------------------------|----------------------------------|--------------------------------------------------------------------------------|
|                                                             | Inadequate flow.                 | Increase flow. One GPM minimum.                                                |
|                                                             | Bad shuttle.                     | Replace shuttle. Refer to maintenance on page 45.                              |
|                                                             | Bad flow cap.                    | Replace cap.                                                                   |
|                                                             | Wiring loose or incorrect.       | Check flow switch wiring connections on relay board. Refer to pages 28 and 29. |
| DOWED AUDDLY DOA                                            |                                  |                                                                                |

### **POWER SUPPLY BOARD**

| Symptom                                                  | Probable Cause                                                                                                    | Isolation and Resolution                                                                     |  |
|----------------------------------------------------------|----------------------------------------------------------------------------------------------------|----------------------------------------------------------------------------------------------|--|
| No Power Light                                           | Power switch off                                                                                                    | Turn power switch ON.                                                                        |  |
|                                                          | Blown fuse                                                                                                    | Replace fuse on Power Supply board.                                                          |  |
|                                                          | No power supplied                                                                                                    | Check power source.                                                                          |  |
|                                                          | Interconnecting cables loose                                                                                                    | Check connections.                                                                           |  |
| Use the Following<br>Procedure to                        | 1. Check power at source (into relay board at J12 [previous version J5] Phoenix connector), if power there, proceed. If not, check supply power. |                                                                                              |  |
| Related Problems:                                        | 2. Check for power to the power supply at J7 on relay board. If power is there, proceed. If not, replace relay board.                            |                                                                                              |  |
| CAUTION—<br>MAINS VOLTAGE<br>WILL EXIST AT<br>THE CONNEC | 3. Check power after the wire cable from J7 there, proceed. If not, replace cable.                                                               | to the power supply (see Diagram 10, pg. 35). If power is                                    |  |
| TIONS YOU TEST!                                          | 4. Check fuse on power supply. If okay, proceed. If not, replace fuse or power supply.                                                           |                                                                                              |  |
|                                                          | 5. Check voltages at output of power supply power switch is turned on. If still no voltage                                                       | v (see Diagram 10, pg. 35). If okay, proceed. If not, check e, replace power supply.         |  |
|                                                          | 6. Check voltages at mother board (see Diagram 7, pg. 31). If okay, proceed. If not, check and/or replace power supply to mother board cable.    |                                                                                              |  |
|                                                          | 7. If voltage exists at mother board, but you have no display or lights on the front p<br>Board section of trouble shooting guide.               |                                                                                              |  |
| RELAY BOARD                                              |                                                                                                    |                                                                                              |  |
| Symptom                                                  | Probable Cause                                                                                                    | Isolation and Resolution                                                                     |  |
| No Outputs                                               | If the Output front panel LED is lit and the Relay board LED is not lit:                                                                         | Check ribbon cable between mother board and relay for good connection. Replace if necessary. |  |
| NOTE: Each relay,<br>on the Relay Board,                 | • ribbon cable.                                                                                                    |                                                                                              |  |
| has a fuse and a red<br>LED                              | If the Output front panel LED is lit and<br>the Relay board LED is also lit:<br>• blown fuse<br>• bad relay                                      | Replace fuse, if necessary, or replace relay                                                 |  |

Check for flow and flow switch.

Relays are forced off with loss of flow (configuration dependent).

Interrupt flow, satisfy condition or cycle power.

If the Output front panel (relay) LED is not lit and the Flow LED is red.

No Flow

Limit timers exceeded.

### COOLING TOWER CONDUCTIVITY

| Symptom                                                                                   | Probable Cause                                                                                 | Isolation and Resolution                                                                                                    |
|-------------------------------------------------------------------------------------------|------------------------------------------------------------------------------------------------|----------------------------------------------------------------------------------------------------|
| Front Panel<br>Blowdown LED<br>Stays On                                                   | Conductivity of water is above set point, blowdown restricted.                                 | <ul><li>Check blowdown line and do one of the following:</li><li>Clean strainer.</li><li>Clean solenoid.</li><li>Replace solenoid.</li></ul>                                                                                         |
|                                                                                           | Treatment chemicals or process liquid at sensor.                                               | Check sample stream injection of treatment chemicals/process liquid at sensor. Injection should be down stream.                                                                                                    |
|                                                                                           | Conductivity of sample stream<br>higher than system conductivity, sample<br>stream restricted. | <ul><li>Check for flow in sample stream and do one of the following:</li><li>Clean strainer.</li><li>Clean sample line.</li></ul>                                                                                                    |
| Conductivity of<br>Controller<br>Decreases While<br>System<br>Conductivity<br>Increases   | Fouled sensor.                                                                                 | Clean sensor. Refer to Section 10, pages 45.                                                                                                    |
| Conductivity of<br>System Stays<br>Lower Than Set<br>Point, Never Or<br>Rarely Blows Down | Uncontrolled blowdown.                                                                         | Close manual blowdown valve.<br>Fix leaks in cooling system.<br>Blowdown valve leaking. Do one of the following:<br>• Realign ball valve; if leaking by the ball valve.<br>• Clean solenoid valve; if leaking by the solenoid valve. |
| Conductivity<br>Reading Drifts<br>Lower than Sample<br>Tested                             | Probe fouled.<br>Calibrations procedure not carefully<br>followed.                             | Clean sensor. Re-calibrate.<br>Perform calibration. Follow stabilization time cautions. If<br>decrease continues, necessitating frequent cleanings.                                                                                  |
|                                                                                           | Calibration point not near set point.                                                          | Re-calibrate with solution near set point                                                                                                    |
| Front Panel<br>Blowdown LED                                                               | Air in sample line                                                                             | Bleed air off. Close isolation valves. Loosen flow switch to bleed. Re-tighten before opening valves.                                                                                                    |
| Cycles On and On                                                                          | Differential (dead band) too tight                                                             | Widen differential. Check solenoid location (piping).                                                                                                    |
| Controller Not<br>Blowing Down With                                                       | Biocide locking out bleed.                                                                     | Wait for programmed biocide activation to end. Normal behavior.                                                                                                    |
| High Conductivity                                                                         | No flow                                                                                        | Check flow switch and flow.                                                                                                    |
|                                                                                           | Relay bad or fuse bad.                                                                         | Check relay and fuse.                                                                                                    |
| Conductivity                                                                              | Set point differential not satisfied.                                                          | Check settings and readings.                                                                                                    |
| Blowing Down with<br>Conductivity Below<br>Set Point                                      | Biocide pre-bleed activated.                                                                   | Normal                                                                                                    |
|                                                                                           | Cycles of concentration default settings calls for it (make up sensor only).                   | Check settings and readings.                                                                                                    |
|                                                                                           | Controller on Falling set point                                                                | Correct to Rising set point in configure menu.                                                                                                    |

NOTE: A zero or low makeup conductivity reading will cause cycles to sky rocket! Refer to conductivity section of troubleshooting.

| Chemical Pump Not<br>Activating | <ul><li>Pulse Timer:</li><li>Check for flow through water meter</li><li>Check water meter contacts</li><li>Check wiring from controller</li></ul> | Renew flow.<br>Replace water meter register.<br>Replace wiring.                                                                                                    |  |  |
|---------------------------------|----------------------------------------------------------------------------------------------------|----------------------------------------------------------------------------------------------------|--|--|
| Drift                           | Dirty electrode.                                                                                                    | Clean sensor                                                                                                    |  |  |
|                                 | Improper calibration                                                                                                    | Review procedures                                                                                                    |  |  |
|                                 | Chemical coating of stainless steel sensors                                                                                                    | Do calibration without cleaning the sensor.<br>Change to Carbon Graphite style.                                                                                                    |  |  |
|                                 | Air bubbles or turbulence                                                                                                    | Review plumbing set-up.                                                                                                    |  |  |
|                                 | Conductivity wiring is not correct.                                                                                                    | Check wire integrity on conductivity card.                                                                                                    |  |  |
|                                 | Hardware scale settings do not match scale selected in program.                                                                                   | Check switch settings on daughter cards and scale in software section. See Diagram 5, page 29.                                                                                                    |  |  |
|                                 | Jumpers on conductivity daughter card.                                                                                                    | Make sure conductivity card S1/S3-1 is open for a tempera-<br>ture compensated sensor. Closed for a non-temperature com-<br>pensated sensor. See Diagram 5, page 29.                                                             |  |  |
|                                 | Serial line is improperly wired with ground connected at unit and at modem.                                                                       | Check wiring.                                                                                                    |  |  |
| Conductivity is 0               | Scale settings incorrect or no scale switch selected.                                                                                             | Check switch settings on daughter card and scale in software selection. See Diagram 5, page 29.                                                                                                    |  |  |
|                                 | Air lock.                                                                                                    | Review plumbing.                                                                                                    |  |  |
|                                 | Corroded sensor                                                                                                    | Replace.                                                                                                    |  |  |
|                                 | Wiring connections loose.                                                                                                    | Check and rewire if necessary, sensor connection on conduc-<br>tivity board.                                                                                                    |  |  |
|                                 | Improper calibration.                                                                                                    | Review procedures. See Section 5, page 21.                                                                                                    |  |  |
|                                 | Bad sensor or daughter card or mother                                                                                                    | Perform the following sequence to determine which is faulty:                                                                                                    |  |  |
|                                 | board.                                                                                                    | 1. Short across the electrode. This should give a full scale reading(e.g. 20,000). If it does, sensor, daughter card and mother board are probably good.                                                                         |  |  |
|                                 |                                                                                                    | 2. If not, short across red and black wire input terminals at daughter card. Should give a full scale deflection. If it does, daughter card and mother board are probably good and the problem is in the sensor or sensor cable. |  |  |
| Conductivity                    | No flow by sensor.                                                                                                    | Check flow and flow switch.                                                                                                    |  |  |
| Change After                    | Sensor wires reversed.                                                                                                    | Check wiring integrity. See Diagram 5, page 29.                                                                                                    |  |  |
| Calibrating                     | Reading is over scale selected.                                                                                                    | Change to a higher scale.                                                                                                    |  |  |
|                                 | Failed temperature compensation network in the sensor.                                                                                            | Check sensor. See procedure at end of this section (page 46). Replace sensor                                                                                                    |  |  |
|                                 | Shorted sensor.                                                                                                    | Replace sensor or check wiring.                                                                                                    |  |  |
| Conductivity<br>Changes During  | Serial line direct hook-up exceeds 50' (15.25 m).                                                                                                 | Out of spec. use modem for over 50'.                                                                                                    |  |  |
| Communications<br>Hook-up       | Serial line integrity damaged.                                                                                                    | Replace wiring or cord.                                                                                                    |  |  |

Check a conductivity sensor using a volt meter readings ohms: Red Lead Should read an open circuit Black Lead Should read 10K (Temp. comp.) White/Clear Lead Should read 10K (Temp. comp.) Short across conductivity electrode display should read full scale for cooling towers COOLING TOWER pH

| Symptom                                                                          | Probable Cause                   | Isolation and Resolution                                                                                                    |  |  |  |
|----------------------------------------------------------------------------------|----------------------------------|----------------------------------------------------------------------------------------------------|--|--|--|
| Inability To<br>Calibrate pH                                                     | Fouled pH sensor                 | Clean sensor. Refer to Section 10, page 45.                                                                                                    |  |  |  |
| -                                                                                | Faulty pH sensor                 | Replace sensor.                                                                                                    |  |  |  |
|                                                                                  | Incorrect calibration            | Review procedures. Refer to Section 5, page 21.                                                                                                    |  |  |  |
| Front Panel pH Feed<br>LED Off And:<br>• pH Above Bising                         | Limit timer timed out            | Reset timers. Turn system power off and on, or satisfy the conditions for control.                                                                                                 |  |  |  |
| • pH Above Rising<br>Set Point<br>• pH Below Falling                             |                                  | Interrupt flow through flow assembly if installed.                                                                                                    |  |  |  |
| Set Point                                                                        |                                  | Verify: pump setting<br>chemical drum level                                                                                                    |  |  |  |
|                                                                                  |                                  | Check for leaks.                                                                                                    |  |  |  |
| Front Panel pH FeedRestriction in sample lineLED Stays On, And:• pH Above Rising |                                  | Check for flow in sample stream and:<br>• Clean strainer.<br>• Flush sample line.                                                                                                  |  |  |  |
| Set Point<br>• pH Below Falling<br>Set Point                                     | Pump lost prime                  | Prime pump.                                                                                                    |  |  |  |
|                                                                                  | Chemical drum empty              | Replenish chemical supply.                                                                                                    |  |  |  |
|                                                                                  |                                  | Reset Timer:<br>1) Interupt flow through flow assembly if installed<br>2) Satisfy the condition by manually feeding, etc.                                                          |  |  |  |
| pH Does Not Change<br>after Calibrating or                                       | Bad sensor.                      | Replace sensor.                                                                                                    |  |  |  |
| goes to 14                                                                       | Bad connection on the BNC cable. | Check by shorting BNC connection at daughter card(short center lead to outer case). If it does not display 7 on display screen, replace daughter card. If it does, replace sensor. |  |  |  |
|                                                                                  | Sensor disconnected.             | Connect sensor.                                                                                                    |  |  |  |
| LIMIT TIMER                                                                      |                                  |                                                                                                    |  |  |  |
| 0                                                                                | Dual al la Orana a               | Indution and Benchutten                                                                                                    |  |  |  |

| Symptom                              | Probable Cause                           | Isolation and Resolution                                                |
|--------------------------------------|------------------------------------------|-------------------------------------------------------------------------|
| Inhibitor Timer Does<br>Not Activate | No flow.                                 | Restore flow.                                                           |
| 11007200400                          | Improper settings                        | Check inhibitor feed mode selection.                                    |
|                                      | No water meter input                     | Check meter and wiring.                                                 |
|                                      | Blowdown locked out during biocide feed. | Wait for biocide to finish.                                             |
|                                      | Limit timer exceeded.                    | Reset by interrupting flow, satisfying the condition, or cycling power. |

|                                        | Improper settings.    | Check mode selection.                                                              |
|----------------------------------------|-----------------------|------------------------------------------------------------------------------------|
| No Output for a<br>Particular Function | Limit timer exceeded. | Interrupt flow if flow switch included. Cycle power or satisfy control parameters. |

### TIME, SETTINGS, HISTORY

| Symptom           | Probable Cause                                                   | Isolation and Resolution                                                                                                    |
|-------------------|------------------------------------------------------------------|----------------------------------------------------------------------------------------------------|
| Inability to keep | Line power spikes                                                | Provide spike protector and uninterrupted power supply.                                                                              |
| Settings/History  | Software failure                                                 | Replace EPROM                                                                                                    |
|                   | Hardware failure                                                 | Replace Mother Board                                                                                                    |
|                   | Improper wiring creating ground loop interference                | Check all power wiring including relays and digital inputs.<br>Refer to power supply troubleshooting section and pages 30<br>and 31. |
|                   | Experiencing data changes with brownouts when it falls below 90V | Perform factory Re-Init located in Configure menu.<br>Install surge supressor. Refer to page 7                                       |

### REINITIALIZATION

If the above troubleshooting steps fail to explain or solve condition, perform a factory reinitialization (see Initialization, pg.9). If condition still exists, contact factory for customer service assistance. A Return Authorization (RA) number is required for any return.

## **10. MAINTENANCE**

The only maintenance required on these controllers is periodic cleaning and calibration of the sensors. It is recommended that you establish a regular maintenance schedule designed to meet the needs of your particular application. All other service should be performed by factory authorized personnel only. Modifications to or tampering with the circuit level components makes all warranties, written or implied, and/or manufacturer's responsibility for this controller null and void.

### CONDUCTIVITY SENSOR REMOVAL AND CLEANING

To remove the conductivity sensor from its tee for cleaning:

1. Remove power from the system.

2. Remove pressure from the system prior to unscrewing the sensor; to remove pressure, close hand valves located before and after flow assembly.

- 3. Open the sample port; this will facilitate removal of sensor.
- 4. Unscrew the coupling nut.

5. Remove the sensor. If necessary, assure slot on nut and tabs on sensor or sensor holder are NOT lined up (see cleaning instructions below).

To re-install the conductivity sensor:

- 1. Reinsert the sensor (some conductivity sensors are keyed).
- 2. Hand tighten nut.
- 3. Close sample port.
- 4. Reapply pressure and flow by opening hand valves slowly to avoid water hammer.
- 5. Reapply power to the system.

To clean the Stainless Steel conductivity sensor:

1. Wipe the sensors with a clean cloth.

2. Use a fine grain emery cloth for stubborn stains.

3. Some fouled sensors might require dipping in a mild solution of muriatic acid in order to remove fouling.

4. Oils can affect sensor performance. Do not touch sensor surface. The sensor can be agitated in a mild solution of dish washing soap and water to remove oils transferred during handling.

To clean the Carbon Graphite sensor:

1. Imerse sensor in a solution of water and mild detergent. When a stronger cleaning solution is required use concentrated hydrochloric acid mixed into 50% isopropanol.

2. Rinse the cell several times with distilled or deionized water.

### pH SENSOR INFORMATION

The combination pH sensor supplied with your controller is designed for maximum reliability, accuracy, and ease of use. The reference half-cell is sealed and non-refillable. The sensor is shipped with a protective boot filled with a junction wetting agent.

### A) Preparation

Remove the lower portion of the protective boot and rinse the sensor tip with tap water. It is possible that air bubbles may have migrated into the pH sensitive bulb during shipment. The sensor is unable to function with air in the bulb. To remove air, gently shake the sensor downward in the same manner as a clinical thermometer. Prior to first usage or after long-term storage, immerse the lower end of the sensor in tap water for thirty minutes. This hydrates the pH bulb and prepares the liquid junction for contact with the test solution.

Occasionally during long-term storage or shipment, the sensor may develop a film on the pH bulb. The film may be removed by following sensor cleaning instructions.

### B) Sensor Storage

To maintain response, sensors should always remain wet. The preferred storage solution is pH 4.0 buffer with saturated KCl added. Tap water will suffice for short term storage. NOTE: Do not soak in distilled water. The storage boot will provide an ideal chamber for lengthy storage.

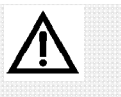

### !!WARNING!!

Use proper handling procedures including rubber gloves, eye protection and protective clothing, when handling any acid solution.

### C) Sensor Cleaning

Sensors which are mechanically intact can often be restored to full response by the following procedures:

1. Inorganic Scale Deposits. Dissolve the deposit by immersing the sensor first in 0.1M HCl (hydrochloric acid), then in 0.1M NaOH (sodium hydroxide), and again in 0.1M HCl. Each immersion should be for a 5-minute period.

2. Organic Oil or Grease Films. Wash sensor tip in a liquid detergent and water. If film is known to be soluble in a particular organic solvent, wash with this solvent. Rinse sensor tip in tap water.

If these procedures fail to rejuvenate the sensor, the problem is most likely a clogged liquid junction. Cleaning the liquid junction involves heating a diluted KCl (Potassium Chloride) solution to 60-80°C (139 - 176°F). Place sensor tip in the heated KCl solution for approximately ten minutes. Allow the sensor to cool while immersed in the solution before re-testing. If these steps fail to improve the sensor response, replace the sensor.

### FLOW SENSOR

The flow sensor uses differential pressure to cause a shuttle to rise and magnetically activate a reed switch. Occasionally this assembly may become fouled, preventing the shuttle from rising and/or falling.

To clean the assembly:

1. Close isolation valves and relieve system pressure from flow assembly.

2. Remove flow cap by loosening retaining nut. Remove flow cap from flow body by pulling straight out.

3. Remove red shuttle by pulling straight out. Note post shuttle rides on.

4. Clean all internal surfaces of flow body with soft bristle bottle brush. Be careful of post that shuttle rides on, its surfaces must be clean, but do not break it while cleaning.

5. Clean shuttle exterior surfaces and shuttle bore with a soft brush. You may use a mild dish soap if desired. Flush well before re-installing.

6. Re-install shuttle and attach flow cap. Open isolation valves. Check for leaks.

### **11. GLOSSARY**

- Alarm Relay an electric circuit when triggered by a predetermined signal will activate an externally connected alarm
- **Analog** a device that represents in terms of physical variables, i.e. conductivity, pH, ORP
- **Analog Recorder** a device such as a plotter that physically stores or presents quantities of data in a physical manner
- Auto Scroll a function of the Controller which allows unit to automatically display system status, active alarms, time, date, etc.
- **Biocide** an agent used to control the growth of algae and other organic substances
- **Bleed** (or blowdown) to release cooling tower water from the system, used to control conductivity
- Blowdown see Bleed
- **Blowdown Valve** the valve that opens or closes to release water from the system activated by a signal from the Controller
- **Buffer Solution** a solution with a specific pH value used as a control in calibrating sensors and sensors
- **Calibration** a procedure to match values "read" by sensors and sensors to actual real world values
- CalKit a kit available from the manufacturer with a specific cavity volume used to calibrate conductivity sensor
- **Caustic** burning, corrosive, a characteristic of some chemicals especially strong alkalis
- **Chattering** a situation that occurs when relay controlled device repeatedly turns off and on
- **Chemical Feed Pump** a relay or proportionally controlled pump that disperses chemical into the system
- Chemical Metering Pump see Chemical Feed Pump
- **Conductivity** the ability of a substance to conduct electrical current, concentrations of dissolved and suspended matter in cooling tower water directly determine the conductivity of the water
- Conduit hard wired
- **Configure** procedure to set up basic functions of the controller, i.e. date, time, set point control, etc.
- **Contacting head water meter** a water meter that outputs a dry contact signal every time it pulses
- **Contrast** difference in brightness between adjacent objects, i.e., darkness of text in screen display versus lightness of the screen background
- **Cooling Tower** a structure of various sizes that allows heat to radiate away from the system water.
- **Cycle Timer** a timing device that can be preset to turn off and on at specific intervals
- **Daughter Board** an auxiliary circuit board within the controller dedicated to a specific function(s) of the controller
- **Differential** also referred to as dead band or hysteresis, this is a range or offset applied to a set point value (see chattering)
- **Dip Switch** very small switches located on the circuit boards usually used in combination with other dip switch settings

- **Display Dampener** a setting in the System Configure menu that determines the number of samples that are averaged and the number of seconds before a new reading is displayed on the screen
- Double Junction type of construction on a pH sensor
- Dry Contact relay contacts without power
- **EEPROM** Electrically Erasable Programmable Only Memory
- **Electrodes** the metal protrusions that measure conductivity in the conductivity sensor assembly
- Fish Paper thin paper that is inserted between battery and battery clip to prevent battery drain during shipping or storage of controller
- Float Switch a mechanical switch that shuts off fresh water supply to the cooling tower system when water level rises to a predetermined height
- Flow refers to the movement of water through the system
- Flow Assembly an option which attaches to the controller and incorporates a flow switch, sensor/sensor ports, and sample valve
- Gate Valve a type of on/off valve for controlling the flow of liquid
- GFPPL Glass Filled Polypropylene
- **Ground Loops** unwanted stray electrical signals that adversely affect controller
- **Heat Exchanger** a mechanical device which produces energy and is cooled by the flow of water in the cooling tower system
- HCl Hydrochloric Acid
- **Hi Lo Alarm** a function of the controller that signals the user when conditions exceed a predetermined high or low value
- **History Files** information that is stored in the controller, (history files are lost if battery fails or is removed)
- HOA abbreviation for Hands Off Auto
- HOA Switches manual relay switches or keys (relay 1 6) located on the control panel of the controller
- **Home** this key when pressed returns user to the previous menu displayed on the viewing screen, press repeatedly to return to the main menu
- Independent Set Point this feature, when selected under HI LO ALARM in the System Configure menu, allows user to independently set the high and low alarm values
- **Inhibitor** a chemical or compound used to aid the control of corrosion or scaling in the cooling tower system
- **Inhibitor Feed** term referring to the dispersement of inhibitor in to the system
- **Inhibitor Timer** a function of the controller which regulates the amount of time inhibitor is introduced to the system
- **Initialization** a procedure to set up the starting condition of the controller
- **Inorganic Scale Deposits** undesirable precipitate formations within the cooling tower system
- **Inputs** receptacles or hookups for signals delivered to the controller

- **(ISO) Isolation Valves** general term which refers to valves in the system used to isolate various components of the system from the main flow
- **Jumper** a wire connector (shunt) that connects two points
- KCl Potassium Chloride
- **LED** abbreviation for Light Emitting Diode
- Limit Timer also referred to as lockout timer or feed limit timer, it limits the amount of time output is activated
- Line Voltage voltage equivalent to outside source voltage to the controller
- **Lockout** intentionally preventing blowdown or other functions of the system
- Menu Map printed document supplied with controller illustrating all menu item locations
- Metering Pump see chemical feed pump
- Micro Siemens unit of measure of conductivity expressed as uS/cm
- Mother Board main circuit board located in controller
- NaOH Sodium Hydroxide
- **ORP** Oxidation Reduction Potential, measured in milliVolts (mV) to detect and control level of chlorine or other oxidizing agents in system water
- **Outputs** receptacles or hookups for signals originated at the controller
- **Overfeed** a condition in which the quantity of an ingredient dispersed into the system exceeds the amount desired
- **Percent Post Blowdown** refers to the amount of time as a percentage of blowdown time that chemical feed pumps are activated when blowdown is deactivated
- **Percent Timer** also referred to as a cycle timer that runs continuously that activates an output to run as a percent of total cycle time
- **pH** the measurement of acidity or alkalinity (acid or base) of an aqueous solution
- **Pre-Bleed** refers to the time bleed (or blowdown ) is executed before biocide feed
- Pre-Blowdown see Pre-Bleed
- **Program Parameters** the user programmed settings that determine how the controller responds to the conditions of the cooling tower water
- **Pulse** the action of a water meter that when equipped with a contact head, can generate a signal sent to the controller
- **Pulse Timer** a feature of the controller in which a timer accepts pulses from a water meter to actuate a chemical feed pump
- **Relay Board** a circuit board in the controller for relay outputs, water meter hookups, flow switch, etc.
- **Relay Indicators** lights (LEDs) located beneath the relay keys on the face of the control panel that indicates the status of individual relays
- Sample Cock see Sample Valve
- Sample Line a line within the cooling tower flow where sensors and other monitoring devices are located controlled with isolation valves

- **Sample Stream Flow Assembly** an option (standard on many models) which is a modular assembly that mounts to the controller with quick-release sensor(s), flow switch and sample cock or (valve)
- Sample Valve small valve on the flow assembly that provides user a means to drain small quantities of water from the system for testing
- Scale/Range the adjustable monitoring range of the controller in reference to conductivity levels in the system
- Security Code a code that can be entered by the user when configuring the system to secure access to the controller settings
- **Sensor** a device connected to the controller which monitors or measures a value in the cooling tower flow stream
- Sensorless Calibration a calibration procedure used to test and verify operation of the controller
- **Set Point** the user determined value within a monitored range at which the controller initiates action
- Set Point Differential also referred to as dead band or hysteresis; the offset applied to a set point to prevent chattering of an output relay around a set point
- Solenoid an electromagnetically controlled switch
- Storage Boot small protective rubber boot filled with a junction wetting agent found on the tip of a new pH or ORP sensor to keep tip wet during shipment and storage
- **System Overfeed** usually a malfunction condition where a feed pump fails shut off
- System Parameters see program parameters
- System pH level of pH in the system water
- **TDS** abbreviation for Total Dissolved Solids, measured in terms of electrical conductivity(μS/cm)
- **Temperature Compensation** displays conductivity as if measured at 77°F (25°C)
- **Temp Sensor** used to measure temperature, not currently available
- **Throttling** the act of adjusting a valve or other flow control device to vary flow volume
- **Totalizer** a resetable function of the controller which keeps count of the number of water meter pulses
- **Track Set Point** a function of the controller in which set point offset range is determined by set point value
- uS/cm micro Siemens
- **Water Hammer** a potentially damaging situation that occurs if a valve in the system is opened to quickly, where the action results in a "hammering" effect throughout the system water lines
- **Y-Strainer** inline filter or screen to remove debris from system flow assembly

## **12. ADDITIONAL CALIBRATION TECHNIQUES**

### Conductivity Calibration, 3-point method Sensors: Carbon-Graphite, Platinum Black

1. Remove the conductivity sensor, refer to Section 5 Conductivity Calibration for instructions..

2. Install sensor into the CALKIT tee (see fig. 19). Rinse with and then refill with Low Cal solution.

3. Press HOME key until **MAIN MENU-DISPLAY DATA** is displayed. SCROLL DOWN to **MAIN MENU-CALIBRATE SENSOR**. Press ENTER.

4. **CALIBRATE SENSOR** will be displayed on the first line with the sensor to be calibrated on second line. SCROLL DOWN, if necessary, to display **CALIBRATE SENSOR-SYS COND**. Press ENTER.

5. **SYS COND CALIBRA** will be displayed on the first line with **2 POINT** and **3 POINT** on second line. Use ARROW keys to position asterisk (\*) next to **3 POINT\***. Press ENTER.

6. SCROLL DOWN to display **SYS COND LOW CAL**. Use ARROW keys to enter **0** (if using distilled or deionized water for the "Low Cal" solution) or enter the  $\mu$ S/CM value of the Low Cal solution and wait two minutes with the entered value flashing. Press ENTER.

7. Discard the Low Cal solution. Rinse and refill with the Mid Cal solution.

8. SCROLL DOWN to display SYS COND MID CAL. Use ARROW keys to enter the  $\mu$ S/CM value (XXX) of the Mid Cal solution and wait two minutes with the entered value flashing. Press ENTER.

9. Discard the Mid Cal solution. Rinse and refill with the High Cal solution.

10. SCROLL DOWN to display **SYS COND HI CAL**. Use ARROW keys to enter the  $\mu$ S/CM value (**XXX**) of the Hi Cal solution and wait two minutes with the entered value flashing. Press ENTER.

11. Discard High Cal solution. Reinstall conductivity sensor into flow assembly, close sample valve and slowly open isolation valves. Press HOME repeatedly to return to **MAIN MENU-DISPLAY DATA**. Press ENTER to display data to verify calibration.

### pH Calibration, 3-point method

1. Close isolation valves and relieve pressure on the system by opening the sample valve. Remove sensor from flow assembly by unscrewing coupling ring. Pull sensor straight up with no side motion to prevent breakage (see fig. 20.) Inspect sensor, if deposits or fouling is present, clean sensor per instructions in Section 10, Maintenance, pg. 45.

2. Press HOME key until **MAIN MENU-DISPLAY DATA** is displayed. SCROLL DOWN to **MAIN MENU-CALIBRATE SENSOR**. Press ENTER.

3. **CALIBRATE SENSOR** will be displayed on the first line with the sensor to be calibrated on second line. SCROLL DOWN, if necessary, to display **CALIBRATE SENSOR-SYS pH.** Press ENTER.

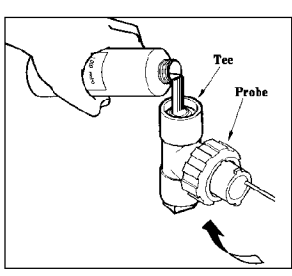

FIGURE 19 Conductivity sensor shown installed in CALKIT tee with deionized water being added.

> Main Menu Display Data

Main Menu Calibrate Sensor

Calibrate Sensor sys cond

|   | sys  | cond | cal | ibra  |
|---|------|------|-----|-------|
| 2 | poir | nt   | *3  | point |

sys cond low cal **0** us/cm

sys cond mid cal XXX us/cm

sys cond hi cal **XXX** us/cm

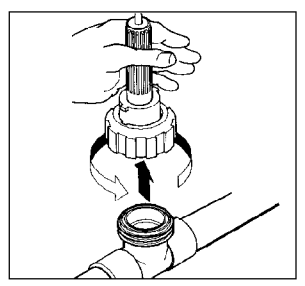

**FIGURE 20** *Removing pH sensor from flow assembly.* 

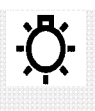

NOTE:

Be sure to allow sensor to stabilize for at least 2 minutes each time its environment is changed before evaluating readings. 4. **SYS pH CALIBRA** will be displayed on the first line with **2 POINT** and **3 POINT** on second line. Use ARROW keys to position asterisk (\*) next to **3 POINT\***. Press ENTER.

5. Rinse pH sensor with low buffer solution then place sensor in a clean container. Pour enough low buffer solution into the container to cover the sensor's tip (approximately 1") (see fig. 21.)

6. SCROLL DOWN to display **SYS pH LOW CAL**. Use ARROW keys to enter pH **4.0** value of the low buffer solution and wait two minutes with the entered value flashing. Press ENTER.

7. Discard the low buffer solution. Rinse pH sensor with mid buffer solution then place sensor in a clean container. Pour enough mid buffer solution into the container to cover the sensor's tip (see fig. 21.)

8. SCROLL DOWN to display **SYS pH MID CAL**. Use ARROW keys to enter pH **7.0** value of the mid buffer solution and wait two minutes with the entered value flashing. Press ENTER.

9. Discard the mid buffer solution. Rinse pH sensor with high buffer solution then place sensor in a clean container. Pour enough high buffer solution into the container to cover the sensor's tip (approximately 1") (see fig. 21.)

10. SCROLL DOWN to display **SYS pH HI CAL**. Use ARROW keys to enter pH **10.0** value of the high buffer solution and wait two minutes with the entered value flashing. Press ENTER.

11. Discard high buffer solution. Reinstall pH sensor into flow assembly (see fig. 22), close sample valve and open isolation valves. Press HOME repeatedly to return to **MAIN MENU-DISPLAY DATA**. Press ENTER to display data to verify calibration.

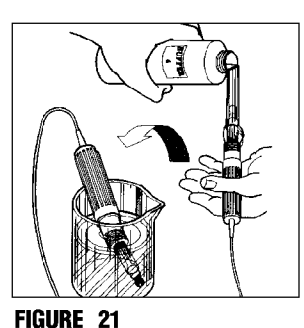

Adding pH buffer solution to sensor in a clean container for calibration.

|                                 | t |
|---------------------------------|---|
| sys pH low cal<br><b>4.0</b> pH |   |
| sys pH mid cal<br><b>7.0</b> pH |   |

| sys | pН | hi  | cal |
|-----|----|-----|-----|
|     | 1  | 0.0 | рН  |

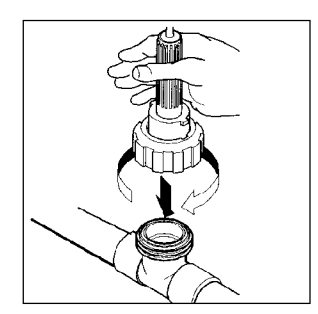

FIGURE 22 Reinstall sensor into flow assembly prior to verifying calibration.

## **13. BIOCIDE PROGRAMMING WORK SHEET**

(Please make copies of this sheet for future use)

| CHEMICAL | NAME | BIOCIDE                                    |  |  |  |
|----------|------|--------------------------------------------|--|--|--|
|          |      |                                            |  |  |  |
| PROGRAM  | #1   |                                            |  |  |  |
|          |      | Week Day                                   |  |  |  |
|          |      | Start Time::H:M                            |  |  |  |
| PROGRAM  | #2   |                                            |  |  |  |
|          |      | Week Day                                   |  |  |  |
|          |      | Start Time::H:M                            |  |  |  |
| PROGRAM  | #3   | Week         Day           Start Time::H:M |  |  |  |
| PROGRAM  | #4   | Week Day                                   |  |  |  |
|          |      | Start Time::H:M                            |  |  |  |
|          |      | Biocide Run Time:H:M                       |  |  |  |
|          |      | Biocide Pre-Bleed Time:H:M                 |  |  |  |
|          |      | Biocide Pre-Bleed Min Conductivity:H:M     |  |  |  |
|          |      | Biocide Bleed Lock-Out:H:M                 |  |  |  |

## **14. CONDUIT WIRING TABLE**

Conduit units are factory predrilled with easily accessible terminals for hard wiring. See Relay Board, Diagram 4, pg. 28, and Electrical Wiring section in this manual, pg. 7.

**NOTE**: Use only 16 (1.2 mm) or 18 AWG (1.5 mm) wire for conduit power and load connections. Never run power and signal wiring together in same conduits. (Example: Sensor Outputs with Power wiring)

|                                        | Rel  | ay 1       | Relay 2     | Relay 3     | Relay 4 | Relay 8     |  |
|----------------------------------------|------|------------|-------------|-------------|---------|-------------|--|
| relay/fuse                             | В    | C          | D           | E           | F       | I           |  |
| Conductivity Controller with option    |      |            |             |             |         |             |  |
| 9210                                   |      | BLOWDOWN   | TIMER OUT 1 |             |         | ALARM RELAY |  |
| 9210 A                                 |      | BLOWDOWN   | TIMER OUT 1 | BIO A       |         | ALARM RELAY |  |
| 9210 B                                 |      | BLOWDOWN   | TIMER OUT 1 | BIO A       | BIO B   | ALARM RELAY |  |
| pH Controller with Op                  | tion |            |             |             |         |             |  |
| 9220                                   |      | pH CONTROL | TIMER OUT 1 |             |         | ALARM RELAY |  |
| 9220 A                                 |      | pH CONTROL | TIMER OUT 1 | BIO A       |         | ALARM RELAY |  |
| 9220 B                                 |      | pH CONTROL | TIMER OUT 1 | BIO A       | BIO B   | ALARM RELAY |  |
| Conductivity/pH Controller with option |      |            |             |             |         |             |  |
| 9230                                   |      | BLOW DOWN  | pH CONTROL  | TIMER OUT 1 |         | ALARM RELAY |  |

**INSTRUCTIONS**: Find the type of your controller and its options in the far left column. Options that do not require wiring will not appear in the model number. Find the output in the columns to the right. The connection for that output will be the letter in the row labeled "Relay/Fuse Connection."

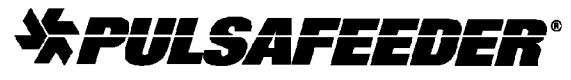

Standard Products Operations 27101 Airport Rd. Punta Gorda, FL 33982 941-575-3800 Fax: 941-575-4085 800-333-6677 Fax Orders 800-274-6677